## *mypro* CPM 431 Two-wire Transmitter for pH and Redox

**Operating Instructions** 

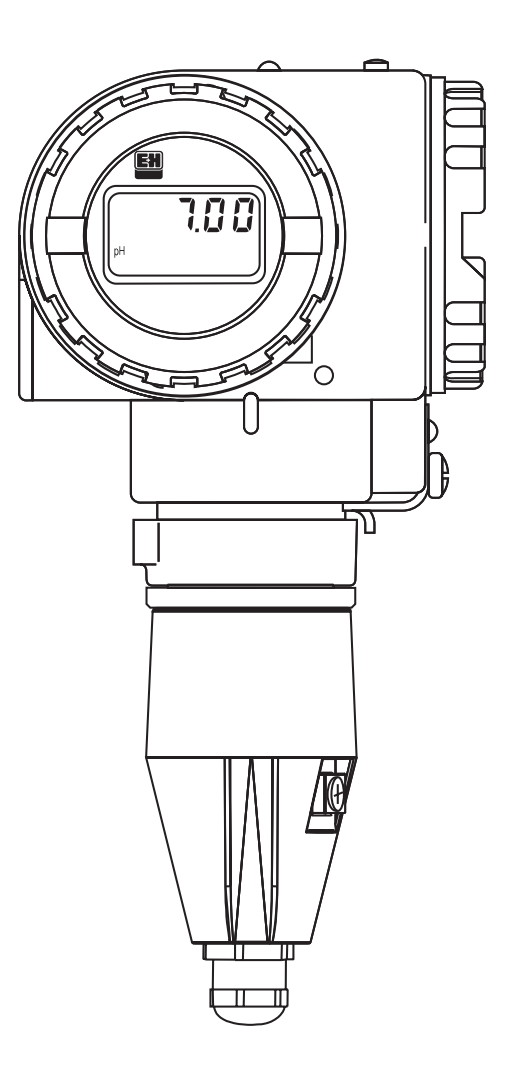

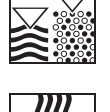

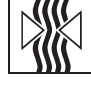

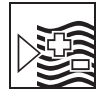

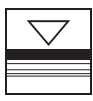

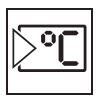

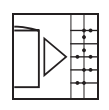

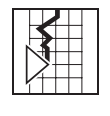

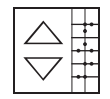

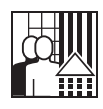

Quality made by Endress+Hauser

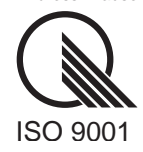

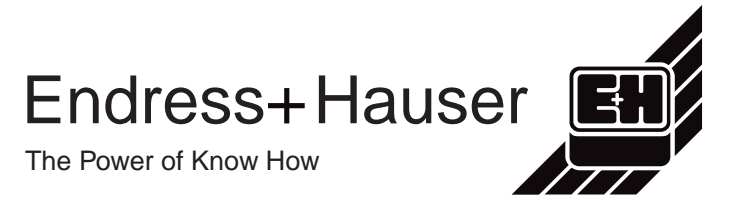

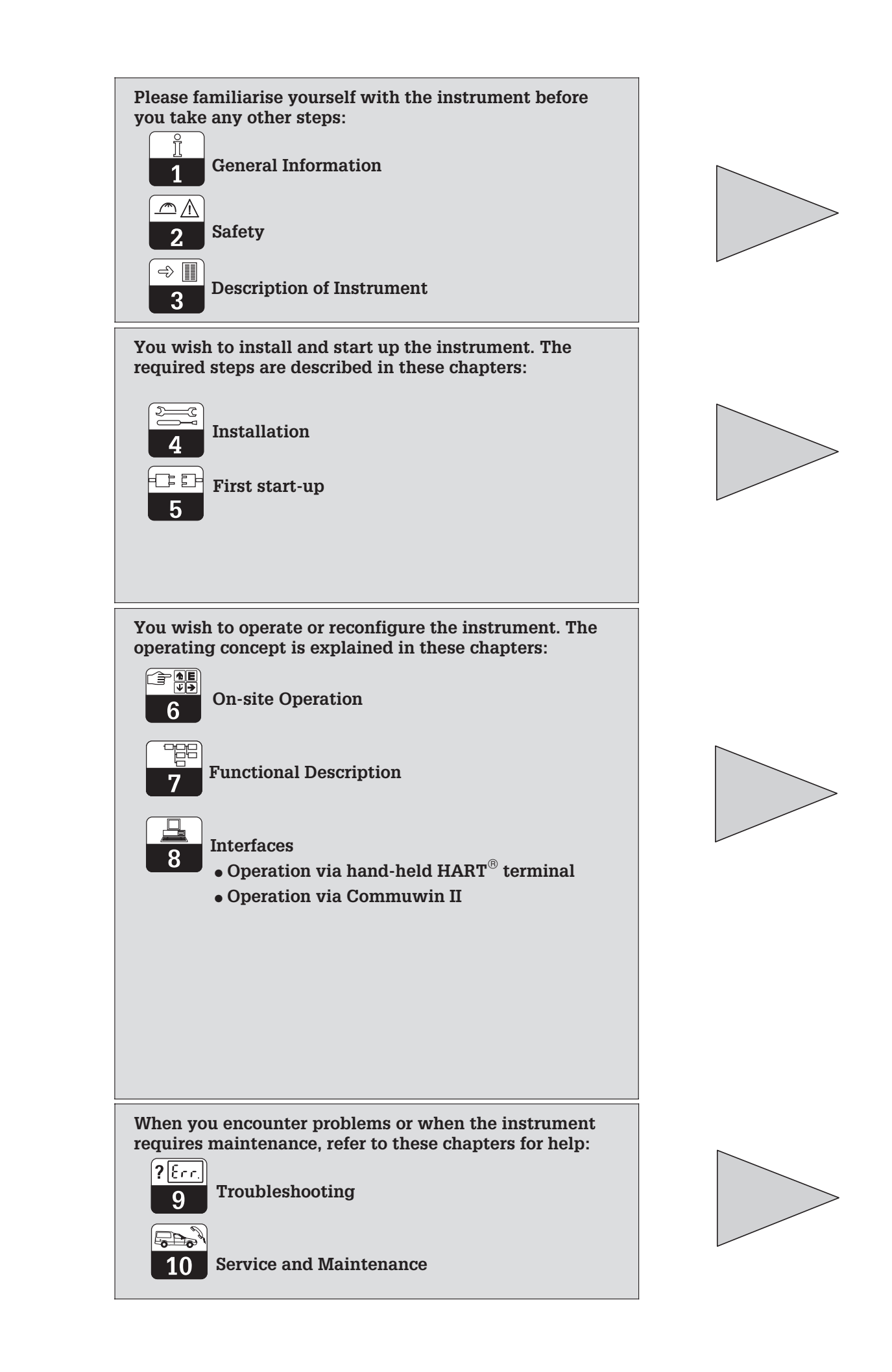

### **Table of contents**

| <b>1</b><br>1.1<br>1.2                                                                                                    | General Information       2         Symbols used       2         Conformity statement       2                                                                                                    |
|----------------------------------------------------------------------------------------------------|----------------------------------------------------------------------------------------------------|
| <b>2</b><br>2.1<br>2.2<br>2.3                                                                                                    | Safety3Intended use3Monitoring and safety features3Safety devices3                                                                                                    |
| <b>3</b><br>3.1<br>3.2<br>3.3<br>3.4<br>3.5                                                                                                    | Description4Areas of application4Measuring system4Performance features5Instrument variants5Accessories6                                                                                                    |
| <b>4</b><br>4.1<br>4.2<br>4.3<br>4.4<br>4.4.1<br>4.5<br>4.6<br>4.6.1<br>4.7<br>4.7.1<br>4.8                                                             | Installation.7Scope of delivery.7Storage and transport7Unpacking.7Mounting7Instrument orientation9Dimensions10Connection of pH and redox electrodes11Symmetrical or asymmetrical electrode connection?12Connection of two-wire line14Connection of the MyPro CPM 431 in the Ex area15Packaging and disposal16                                                                                                    |
| <b>5</b><br>5.1<br>5.2                                                                                                    | First Start-up17Measures before first power-up.17Power-up, factory settings17                                                                                                    |
| <b>6</b><br>6.1<br>6.2<br>6.3<br>6.4<br>6.4.1<br>6.4.2<br>6.4.3<br>6.4.4<br>6.4.5<br>6.5.1<br>6.5.2<br>6.5.3<br>6.5.4<br>6.5.5<br>6.6<br>6.6.1<br>6.6.2 | On-site Operation18Operating concept / operating elements18Display19Locking concept19pH measurement20Display mode selection (pH)20Secondary parameter menu (pH)20Diagnostic parameter menu (pH)21Parameter settings (pH)21Automatic calibration with buffer detection (pH)22Manual calibration (pH)23Redox measurement24Display mode selection (redox)24Secondary parameters (temperature, redox)24Diagnostic parameters (redox)25Parameter settings (redox)25Calibration (redox)26Operating level 227Operating level 2 for pH.27Operating level 2 for redox28Desting level 2 for redox28 |
| 7                                                                                                    | Functional Description                                                                                                    |
| 8<br>8.1<br>8.1.1<br>8.1.2<br>8.2<br>8.2.1<br>8.2.2                                                                                                    | Interfaces40HART®40HART®40HART®42HART®operating matrix for pH42Commuwin II43Commuwin II44Commuwin II operating matrix for pH46Commuwin II operating matrix for redox46                                                                                                    |
| <b>9</b><br>9.1<br>9.2                                                                                                    | Troubleshooting47Error indication47Diagnostic codes (error codes)47                                                                                                    |
| <b>10</b><br>10.1<br>10.2<br>10.3                                                                                                    | Service and Maintenance49Cleaning.49Repairs.49Accessories.49                                                                                                    |
| <b>11</b><br>11.1<br>11.2                                                                                                    | Appendix         50           Technical data         50           Index         52                                                                                                    |

### **1** General Information

### 1.1 Symbols used

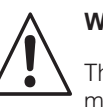

### Warning:

This symbol alerts to hazards which may cause serious injuries as well as damage to equipment if ignored.

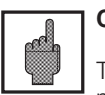

### Caution:

This symbol alerts to possible malfunction due to operator error.

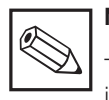

### Note:

This symbol indicates important items of information.

### **1.2** Conformity statement

The pH and redox measuring transmitter Mypro CPM 431 has been developed and manufactured in accordance with the applicable European standards and directives.

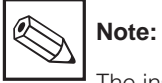

The instrument variants CPM 431-G/H for installation in explosive atmospheres are supplied with an EC certificate of conformity. The variant CPM 431-H is supplied with additional safety instructions (XA 173C/07/en).

### 2 Safety

### 2.1 Intended use

The MyPro CPM 431 is a field-tested and reliable measuring transmitter for determining the pH value or redox potential of liquid media.

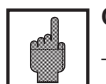

#### Caution

This instrument may only be installed, commissioned and serviced by properly trained specialists.

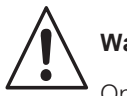

## Warning

Operation of the equipment in a manner other than as described in these operating instructions can lead to unsafe and improper functioning of the measuring system.

### 2.2 Monitoring and safety features

The MyPro CPM 431 is protected against interference by the following measures:

- 1. Protective filter on supply side
- 2. Protective filter on sensor side
- 3. Massive metal encapsulation

### If a problem ever occurs, an alarm symbol flashes on the display, and, if set accordingly, a defined error current (22 +/– 0.5 mA) is output via the current interface (also see chapter 9, Troubleshooting).

Damaged equipment that may be hazardous

to operate must not be used and must be

Repair work may only be carried out by the manufacturer or by the Endress+Hauser

It is the operator's responsibility to assure that the following safety regulations are observed:

Operating conditions for the instrument

Regulations for explosion protectionRegulations for installation

· Local standards and regulations

identified as defective.

Service Organization.

and its materials

### 2.3 Safety devices

 Access codes/key combinations for field operation and communication interface:

Unintentional access to the calibration and configuration data of the measuring transmitter is effectively prevented by access codes/key combinations.

• Alarm function:

In the event of system errors, temperature sensor failure and severe defects, a defined error current is output (if set accordingly).

- **Data protection:** The instrument configuration is retained even after a power failure.
- Immunity to interference: This instrument is protected against interference, such as pulse-shaped transients, high frequency and electrostatic discharges, according to the applicable European standards. This is only valid, however, for an instrument connected according to the notes in these installation and operating instructions.

Safety

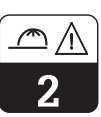

ے∕ ⊲

### 3 Description

### 3.1 Areas of application

The measuring transmitter MyPro CPM 431 is suitable for measuring tasks in the following areas of application:

- Chemical industry
- Pharmaceutical industry
- Water treatment / water monitoring
- Foodstuffs industry
- Drinking water
- Waste water treatment
- Sewage treatment plants

### 3.2 Measuring system

A typical measuring system comprises:

- a measuring electrode with or without an integrated Pt 100 temperature sensor
- an immersion, flow or retractable assembly with or without potential matching pin suitable for the electrode
- an appropriate measuring cable
- the measuring transmitter MyPro CPM 431
- a transmitter power supply unit (MUS)

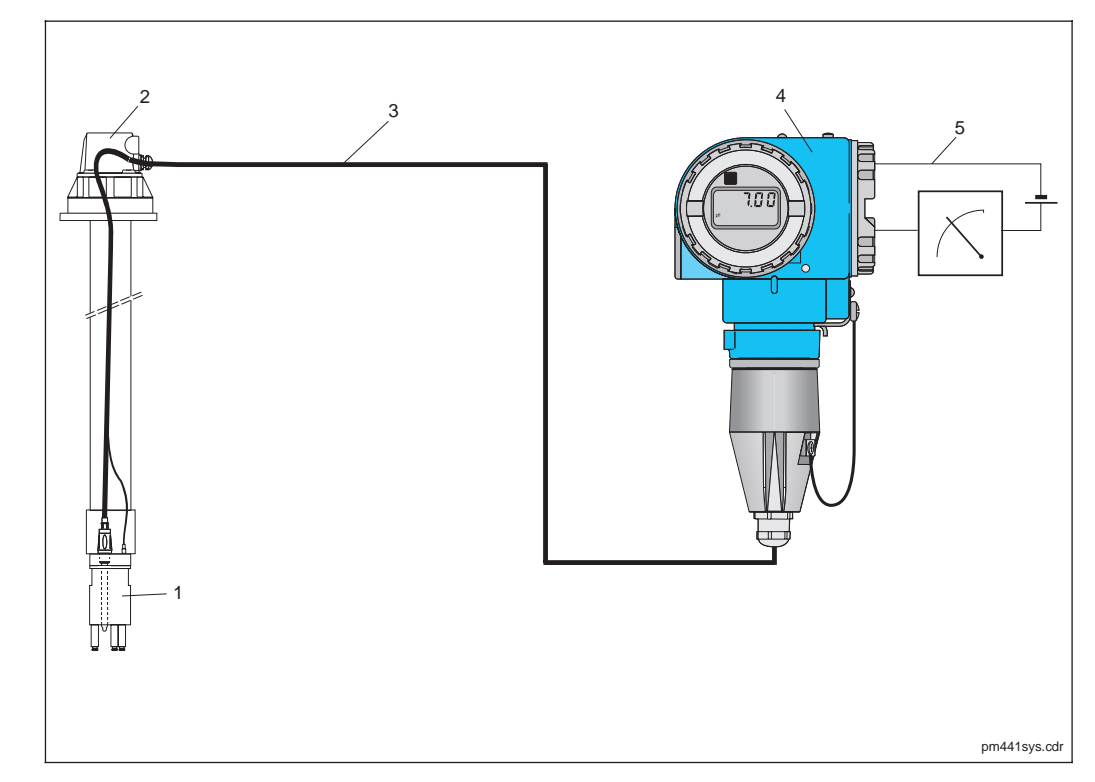

Example of a measuring system 1 Sensor 2 Immersion assembly 3 Measuring cable 4 MyPro 431 5 Two-wire line for power Fig. 3.1 supply and signal

### 3.3 Performance features

- The instrument can be switched between pH and redox measurement in the field or via its interface
- Display range -2 ... 16 pH or
- –1500 ... +1500 mV
  Display can be removed (

Order code

- Display can be removed (without impairing function)
- Simple operation via four pushbuttons

### 3.4 Instrument variants

The device variant can be identified by the order code on the nameplate of the instrument.

### Certificate type A Variant for non-Ex area H Cenelec EEx ia/ib IIC T4 (dir. 76/117/EEC; dir. 94/9/EC) Cable entry for power supply 1 Cable gland PG 13.5 3 Cable entry M 20 x 1.5 5 Cable entry NPT <sup>1</sup>/<sub>2</sub> 7 Cable entry G 1/2 9 Special version Electronics, communication, display A 4 ... 20 mA, HART, without display B 4 ... 20 mA, HART, LCD display Y Special version Accessories 1 No accessories 2 For wall and post installation (DIN 60) 3 For wall and post installation DN 30 ... 200 4 With flange mounting brackets 9 Special version **Parameter configuration** P pH, measuring range pH –2 ... 16 R Redox, measuring range ± 1500 mV Special version Cable, sensor connection A Without cable B With 1 m cable, GSA connector C With 1 m cable, TSA connector (pH only) D With 2 m cable, GSA connector E With 2 m cable, TSA connector (pH only)

 $\leftarrow$  complete order code

## Preset configuration suitable for most applications

- 2-wire measuring transmitter with 4 ... 20 mA interface also serving as communication interface for HART protocol
- Can be supplied with power via commercially available measuring transmitter power supply units

CPM 431-

### 3.5 Accessories

#### Transmitter power supply units

- NX 9120 (non-Ex instruments)
- NY 9270Z (Ex instruments)
- 1-channel transmitter power supply units with galvanically separated output power

Output voltage: typ. 24 V DC ±1 V Output current: max 33 mA Current limiting: 38 mA ±5 mA

### Hand-held HART<sup>®</sup> terminal DXR 275

The hand-held terminal communicates with any HART<sup>®</sup>-compatible unit via the  $4 \dots 20$  mA line. The digital communication signal is superimposed on the  $4 \dots 20$  mA signal

superimposed on the 4 ... 20 mA signal without altering it. The simple, straightforward design of the user interface provides convenient access to the entire functionality of the instrument.

#### Commuwin II with Commubox

Commuwin II is a graphical, PC-based operating program for intelligent measuring instruments. The Commubox serves as the required interface module between the

#### pH measuring cable CPK 1

Measuring cable with a fully assembled electrode plug GSA for one pH or redox electrode and a potential matching pin connector. CPK 1-100 A 10 m, non-Ex

CPK 1-100 Z 10 m, Ex

 ${\rm HART}^{\rm (8)}$  interface and the PC's serial interface (see chapter 8).

#### pH measuring cable CPK 7

Special measuring cable for electrodes with an integrated temperature sensor, potential matching pin connection and a fully assembled electrode plug TSA. CPK 7-10 A 10 m, non-Ex CPK 7-10 Z 10 m, Ex

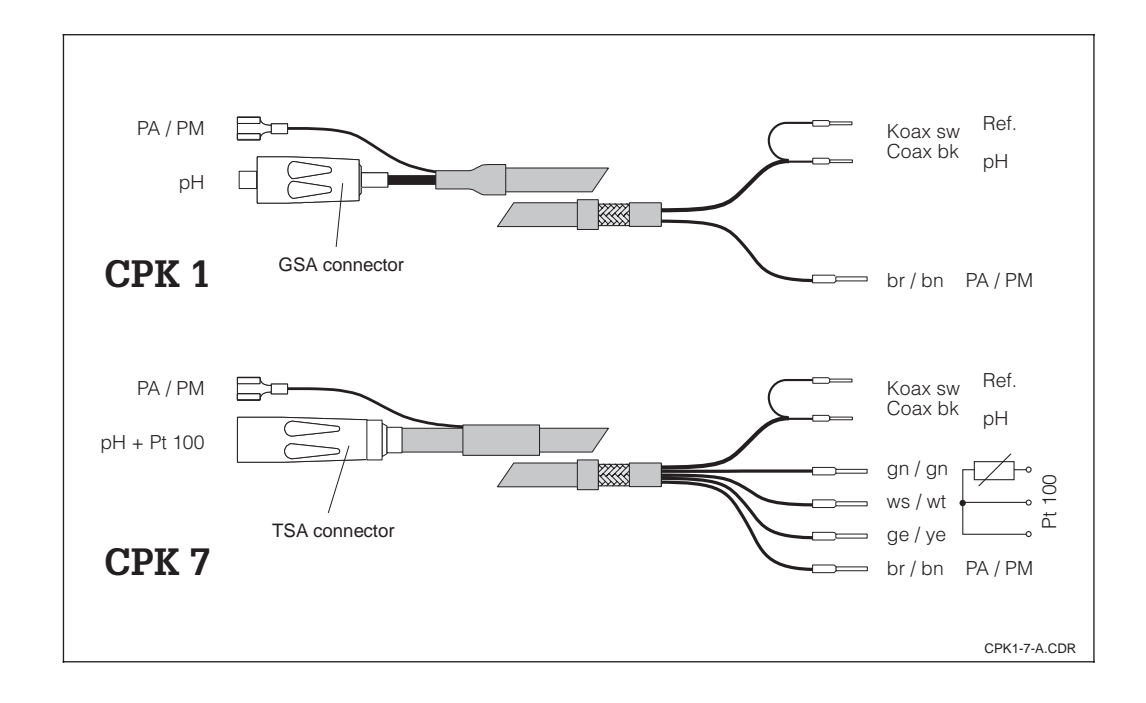

Measuring cables: Fig. 3.2 CPK 1 and CPK 7

Installation

### 4 Installation

### 4.1 Scope of delivery

The scope of delivery of the MyPro CPM 431 comprises:

- 1 housing fastening element (depending on version)
- 1 fully assembled cable (depending on version)

### 4.2 Storage and transport

The packaging material used to store or transport the instrument must provide shock and moisture protection. Optimal protection is provided by the original packaging materials.

# Conformance with the ambient conditions (see chapter 11.1, Technical data) must be assured.

Save the original packaging in case the

device must be stored or shipped at a later

If you have any questions, please consult

your supplier or the Endress+Hauser sales

office in your area (see back cover of these operating instructions for addresses).

Installation and operating

instructions

point in time.

### 4.3 Unpacking

Verify that the contents are undamaged. Inform the post office or freight carrier as well as the supplier of any damage.

Check that the delivery is complete and agrees with the shipping documents and your order:

- Quantity delivered
- Instrument type and version according to nameplate
- Accessories
- Installation and operating instructions

### 4.4 Mounting

The measuring transmitter MyPro CPM 431 can be installed on a wall or pipe using the holder (depending on version) supplied with the instrument.

The holder is attached to the MyPro housing with two screws.

The housing can be rotated 90° thanks to four boreholes.

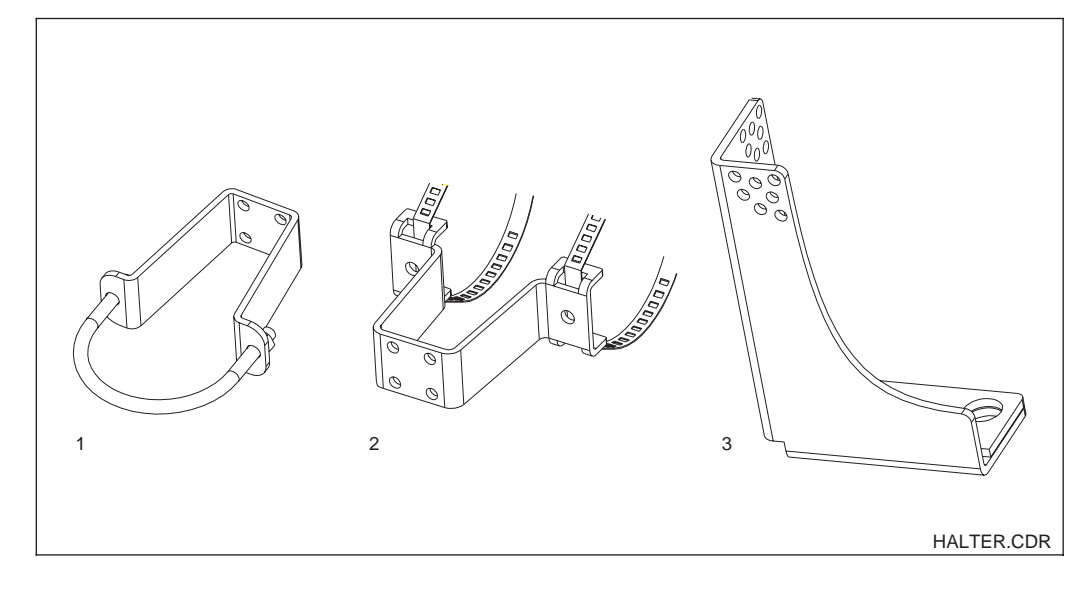

1 Wall or pipe

mounting DN 60 2 Pipe mounting

DN 30...200

3 Flange mounting brackets

Fig. 4.1

5

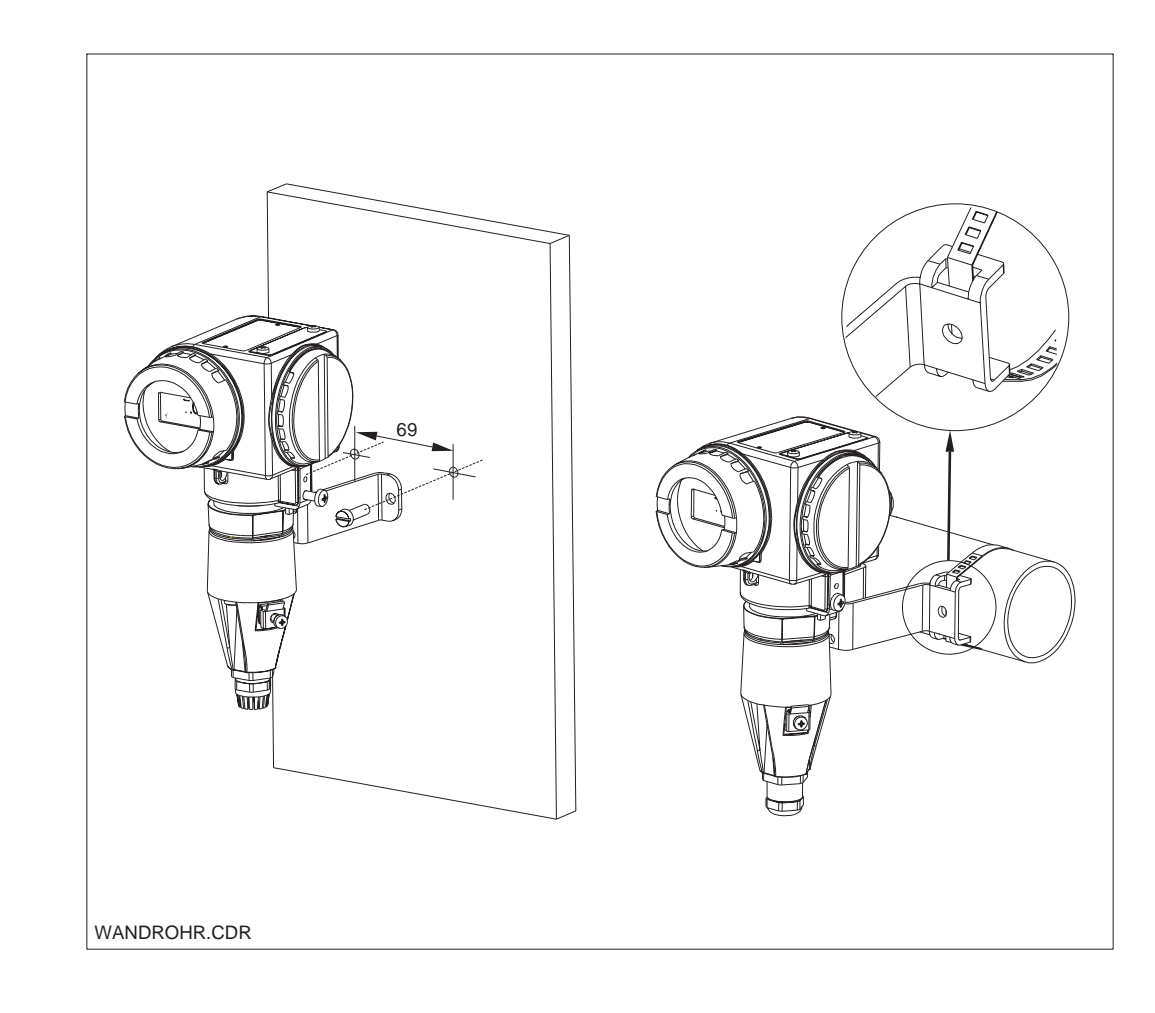

left: Wall installation with mounting bracket

right: Pipe installation DN 30...200 Fig. 4.2

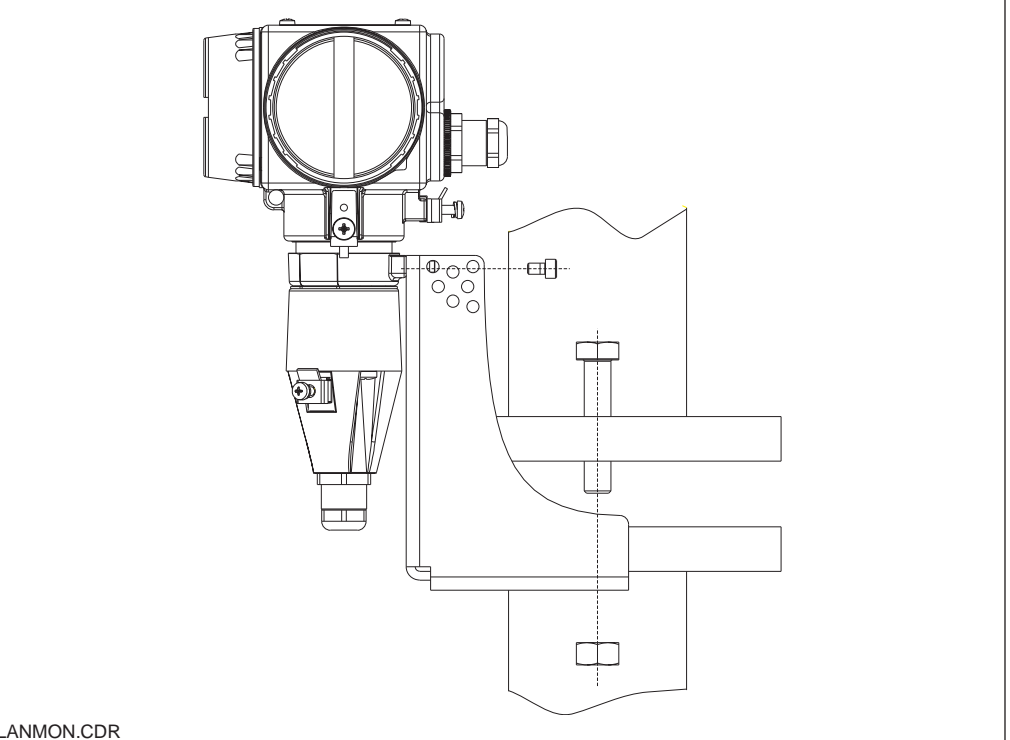

Fig. 4.3 Flange mounting

FLANMON.CDR

Installation

### 4.4.1 Instrument orientation

Following horizontal or vertical attachment to a wall or pipe, the orientation of the housing

can be changed to provide optimal accessibility.

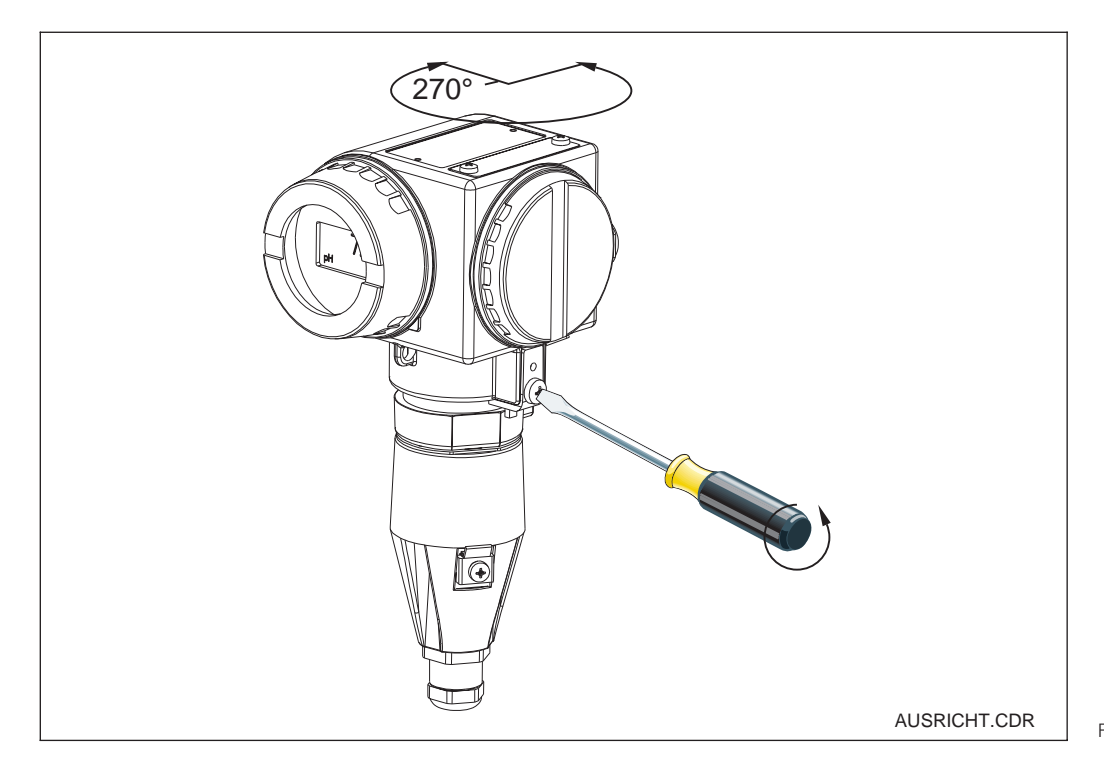

MyPro orientation Fig. 4.4 adjustment

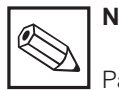

### Note

Pay attention to the keypad position during installation. The keys should be easily accessible.

The display can be rotated to permit perfect reading in different mounting positions. It can

be rotated in four 90° steps. Refer to the figure above for the procedure to follow.

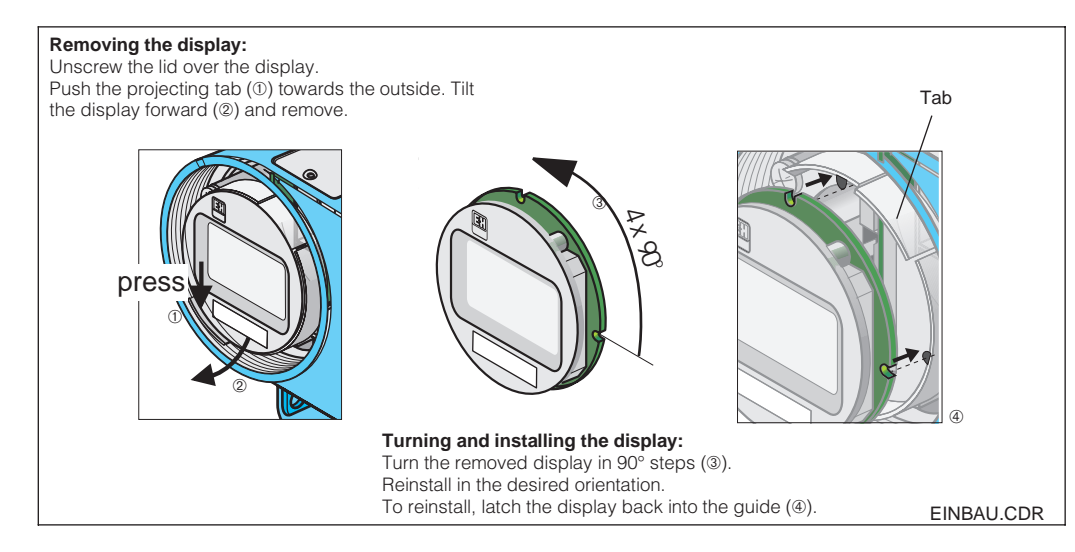

Removal and installation of display

Fig. 4.5

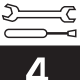

### 4.5 Dimensions

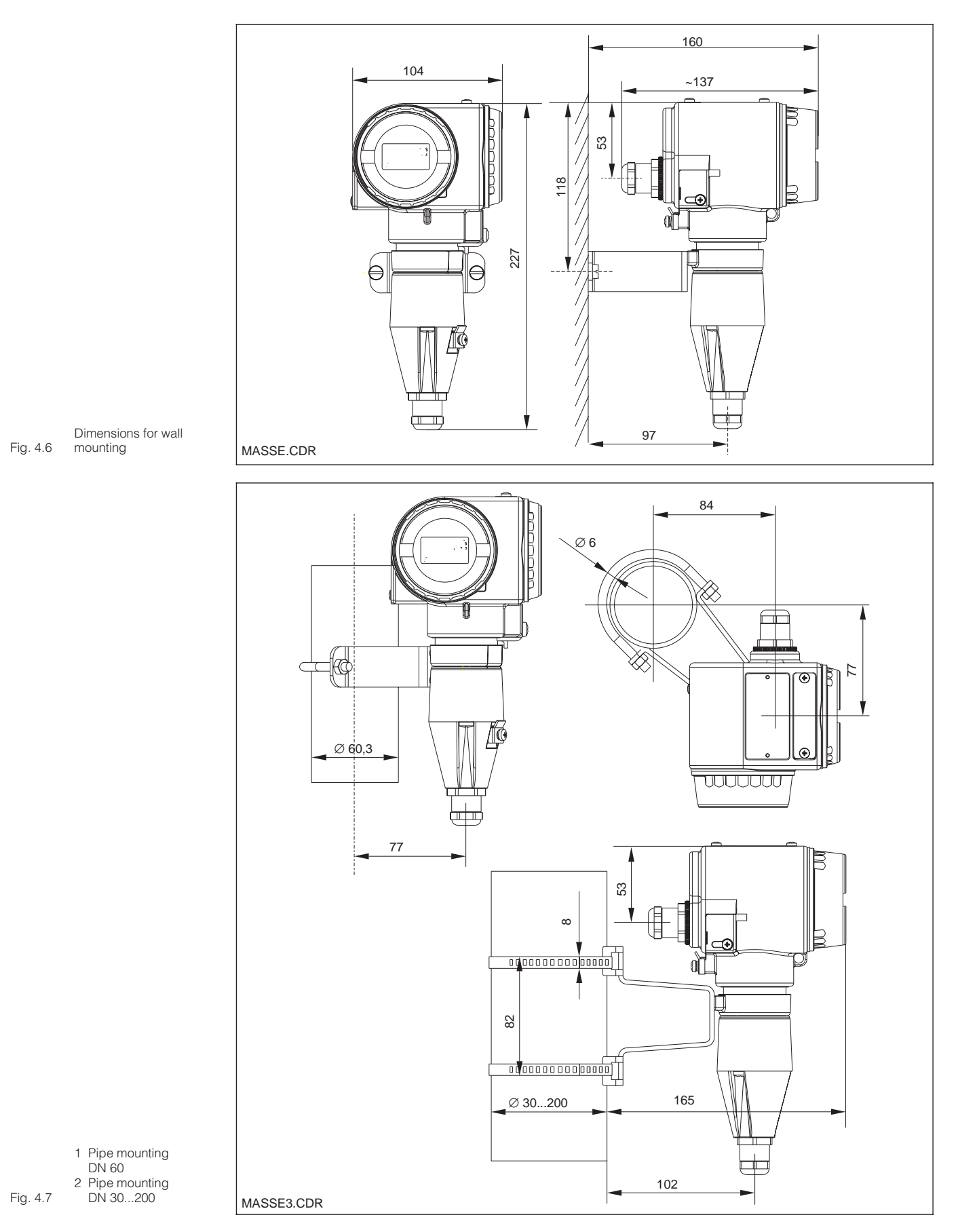

Installation

pm431e04.chp

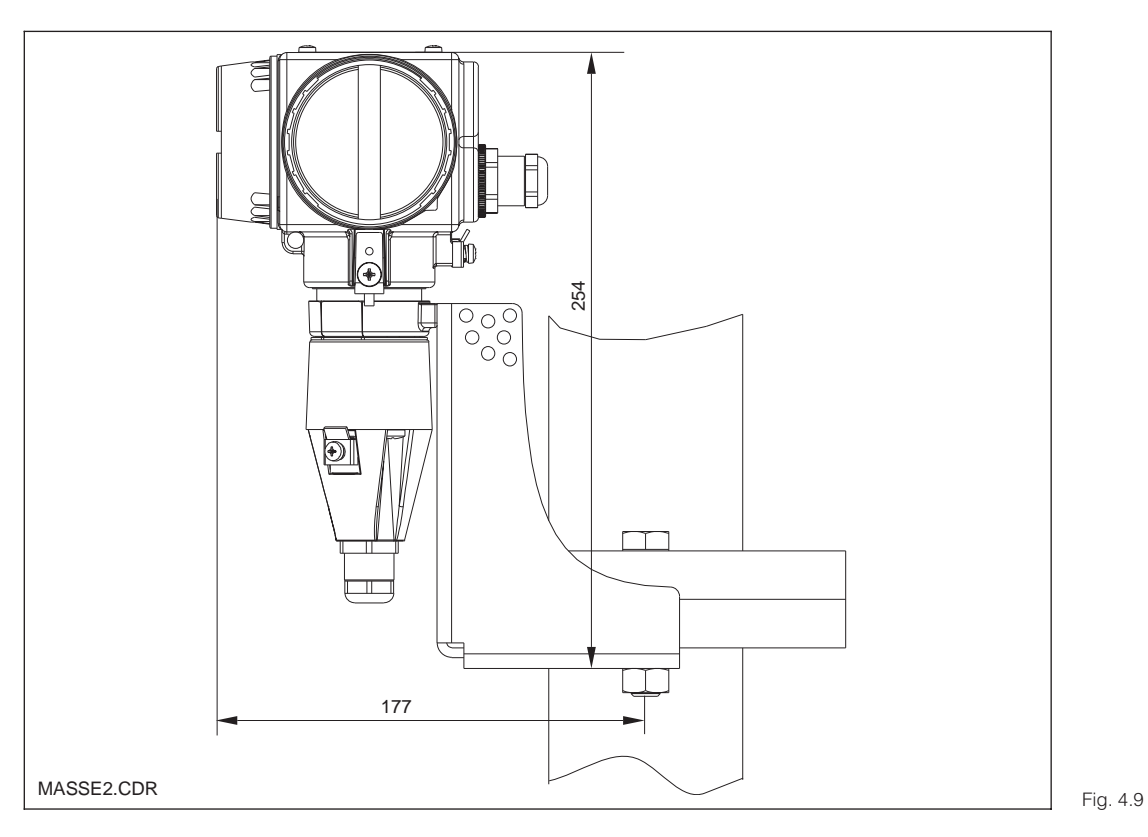

Flange installation with 9 mounting bracket

### 4.6 Connection of pH and redox electrodes

#### Measuring cable

The pH and redox electrodes are connected to the MyPro CPM 431 by means of preassembled, shielded, multi-core measuring cable types CPK 1 or CPK 7. Should an extension be necessary, use junction box VBA and non-assembled measuring cables of the same type.

- Extension for CPK 1 and 7: CYK 71 cable, order no. 50085333
- Extension for CPK 1 and 7 for Ex: CYK 71 cable, blue, order no. 50085673

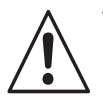

### Warning

Protect connectors and terminals from moisture to prevent inaccurate measurement!

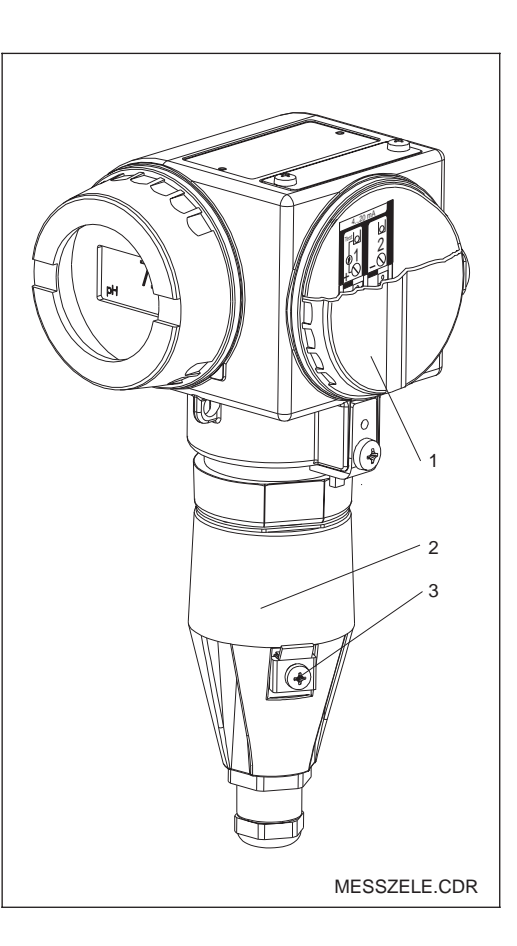

Measuring transmitter MyPro CPM 431:

- 1 Connection space
- for power supply 2 Connection space
- for sensor

3 Ground terminal

Fig. 4.8

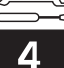

### 4.6.1 Symmetrical or asymmetrical electrode connection?

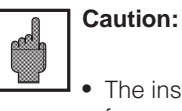

- The instrument is preconfigured for symmetrical measurement with potential matching.
- The configuration must be changed for asymmetrical measurement (see chapter 7, Functional description, "Basic functions").

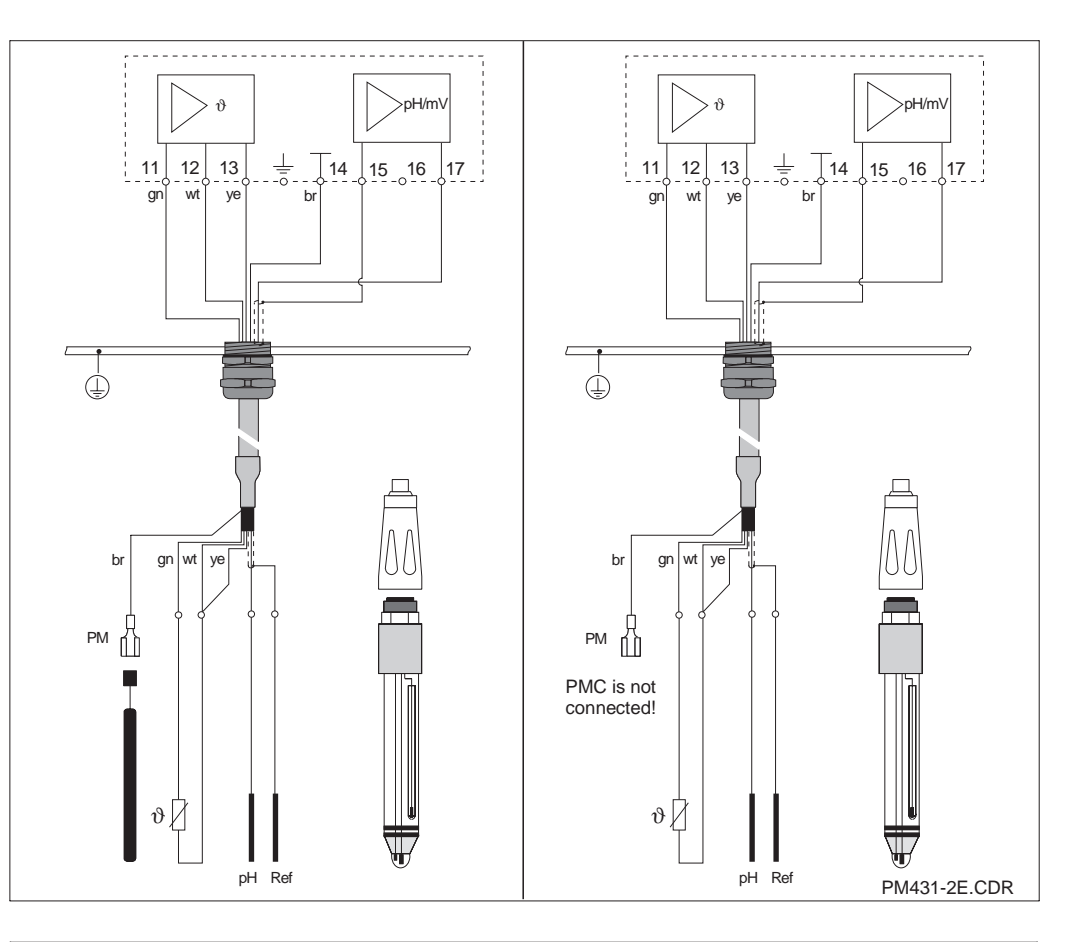

Left: Symmetrical high-impedance electrode connection

Right: Asymmetrical high-impedance 0 electrode connection

Fig. 4.10

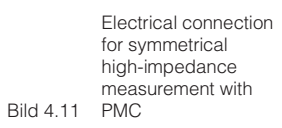

PM431SYM.CDR θ pH/mV .. 20 mA \_<u>16</u>\_\_15 11 12 13 17 14 2 1 + CPK 71 Pt 100 lli θ pН Ref.

Installation

### Symmetrical high-impedance (with PMC):

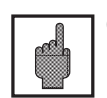

### Caution:

In the case of the symmetrical highimpedance connection, the line for the potential matching pin (PMC) must be connected to the PM terminal on the instrument.

The potential matching conductor must always contact the medium, i.e. it must be immersed in the buffer solution during calibration.

#### Advantages of symmetrical connection:

The reference system of the pH measuring chain is connected to a high-impedance input just like the pH electrode itself. This eliminates any leakage current load.

Measurement is less problematic even under difficult environmental conditions (e.g., high

## media flow rates, high-resistance media or partially soiled diaphragm).

#### Asymmetrical high-impedance (w/o PMC):

## Disadvantages of asymmetrical connection:

There is more of a load on the measuring chain reference system, which increases the possibility of inaccuracy in limit operating ranges (see symmetrical high-impedance input). Asymmetrical measurement does not permit reference electrode monitoring via the SCS system (see chapter 7, function group "SCS").

When using an asymmetrical instrument input, pH measuring chains can be connected in conjunction with assemblies that do not have a potential matching pin.

#### Connecting the measuring cable to the instrument

Connect the measuring cable to the MyPro CPM 431 measuring cell as follows:

- Pull the cable through the open Pg gland and connection hood.
- Connect the cable ends to the measuring cell.
- Install the hood and tighten the 3 fastening screws.
- Prepare the screen according to figure 4.12.
- Thread the cable through until the Pg cable gland can grasp the cable insulation.
- Tighten the Pg cable gland.

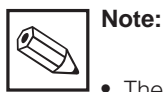

The screen can also be connected to the screen terminal on the terminal block.

• Use reverse connection sequence when disconnecting the instrument.

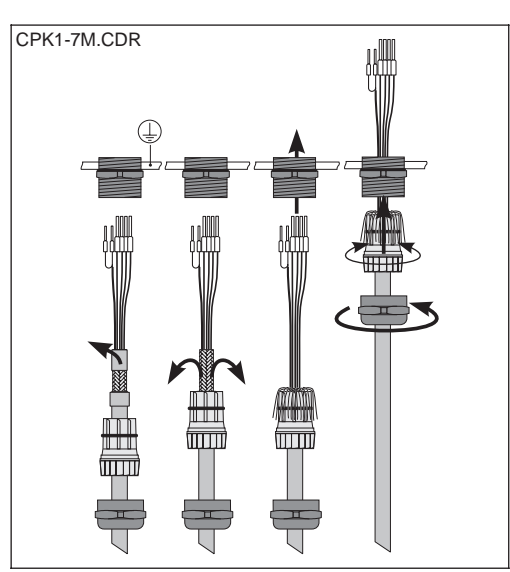

Measuring cable entry and screen connection:

Metal cable gland in sensor connection space

Fig. 4.12

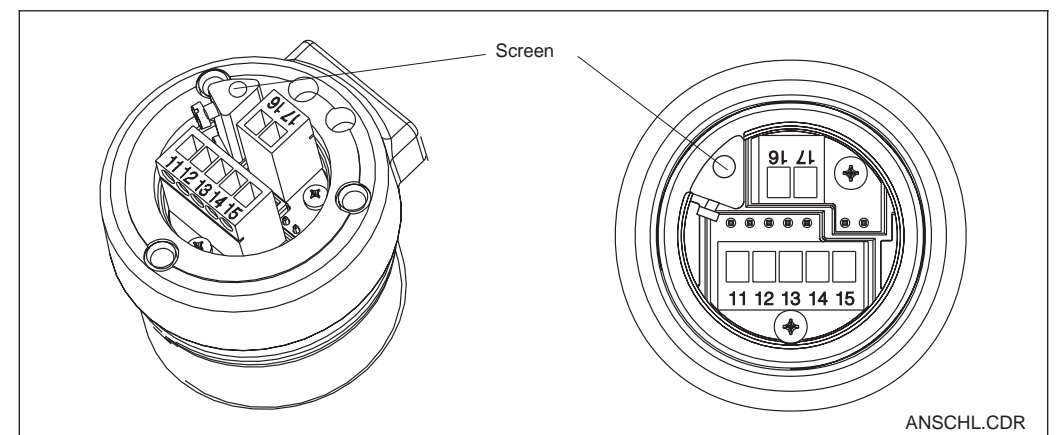

Measuring cable Fig. 4.13 connection space

# oc high

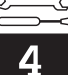

### 4.7 Connection of two-wire line

The electrical terminals for the two-wire line are located under the screwed cover on the right side of the instrument (see figures 4.8 and 4.14).

Connect the MyPro CPM 431 to a 12 ... 30 V DC power source and connect a current measuring instrument in series according to the figure below.

Ground the instrument via the outside ground terminal and connect the potential matching line screen (power supply line) to the inside ground terminal (see figure 4.14).

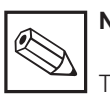

### Note:

This instrument has been tested for electromagnetic compatibility in industrial environments according to EN 50081-1 and EN 50082-2. This is only valid, however, for a properly grounded instrument with a screened measured value output line.

This instrument has been designed and manufactured according to EN 61010-1 and left the manufacturer's works in perfect condition.

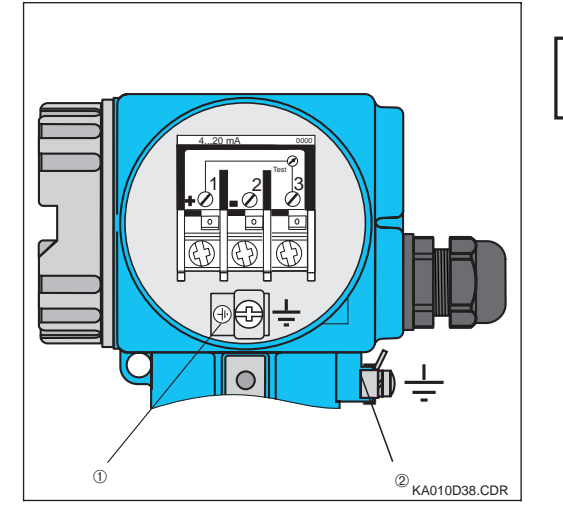

### Caution:

Keep the screen ground line as short as possible. Do not solder an extension onto the

screen! Connect the screen directly to the internal ground terminal!

If the instrument is mounted on a post, ground the post to increase immunity to interference. Running the cable in the post will improve interference suppression.

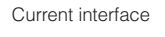

1 Inside ground terminal Fig. 4.14 2 Outside ground terminal

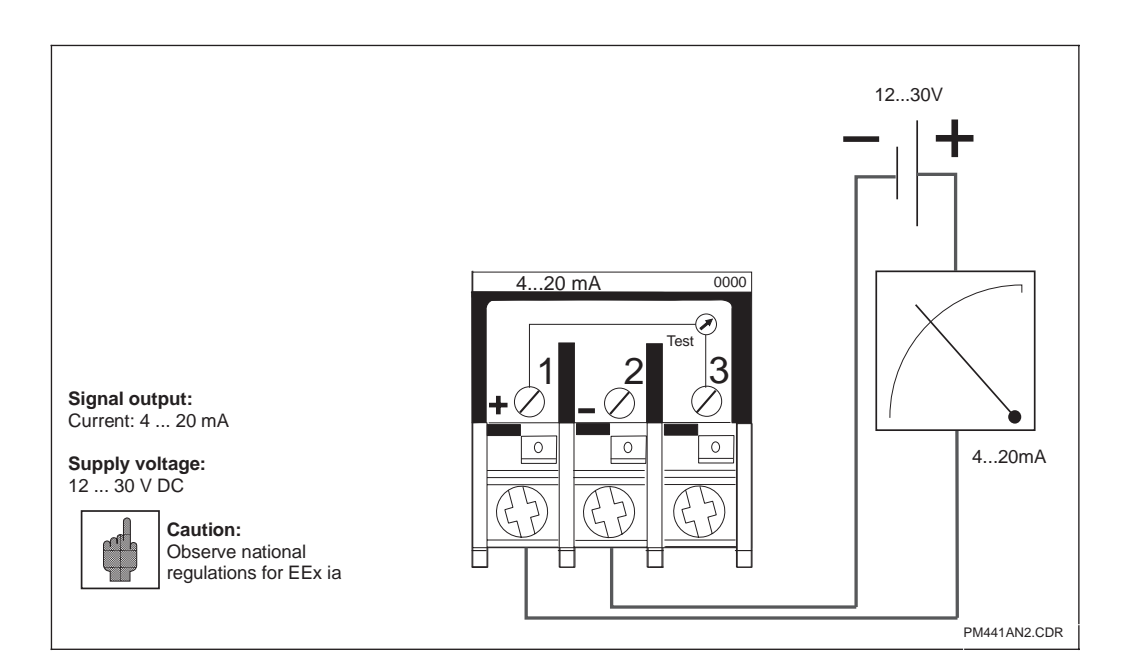

Fig. 4.15 Electrical connection

#### \_\_\_ 4

### 4.7.1 Connection of the MyPro CPM 431 in the Ex area

#### General notes on installation in areas subject to explosion hazard

The measuring transmitter MyPro CPM 431-G has been designed to meet Ex requirements and may be installed in Ex zones 1 and 2.

The instrument is supplied with a certificate of conformity.

The electrode may be installed in Ex zone 1.

Electrodes (measuring chains) suitable for the instrument may also be operated without requiring a separate certificate. Other than that, only devices with an intrinsically safe input circuit may be connected to the Ex version of the MyPro measuring transmitter.

### Warning:

All covers must be closed during continuous operation.

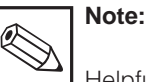

Helpful information on the installation and operation of electrical equipment in hazardous areas can be found in the Endress+Hauser fundamental information booklet GI 003/11/de, "Explosionsschutz von elektrischen Betriebsmitteln und Anlagen" ("Explosion protection of electrical equipment and systems"). This brochure can be obtained from the Endress+Hauser sales offices.

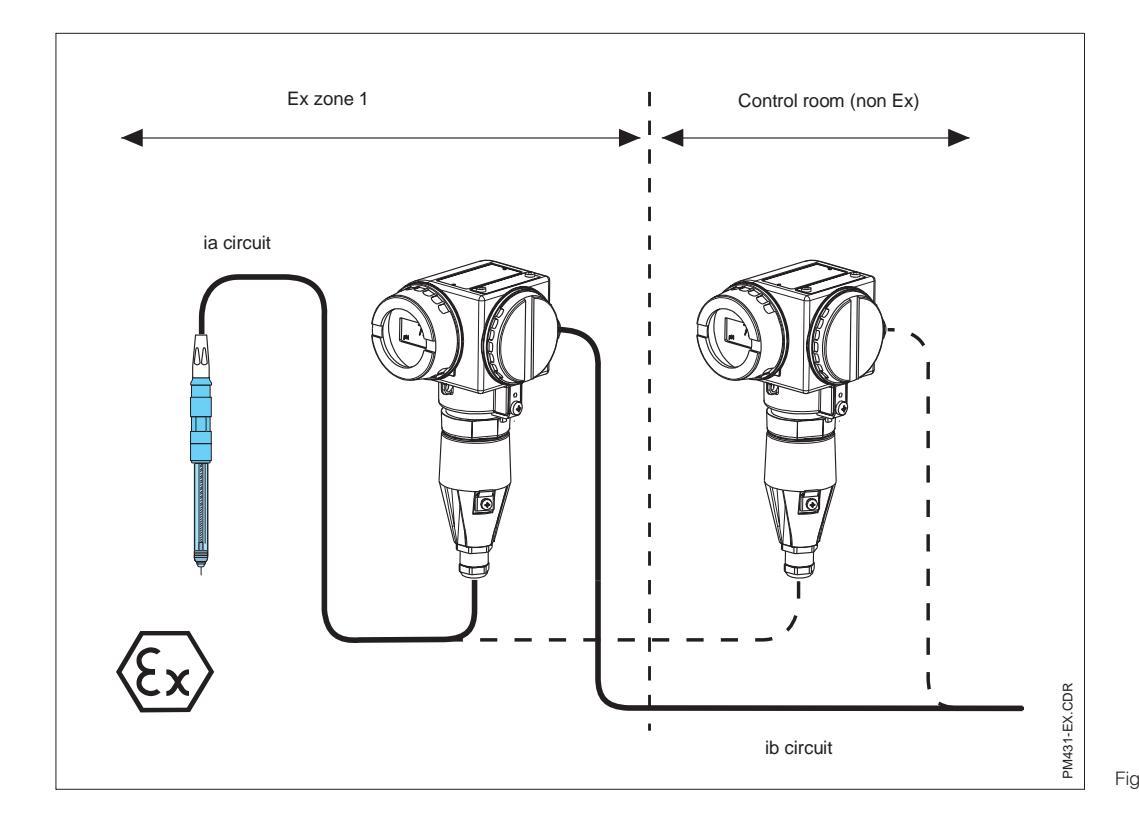

Electrode and transmitter Fig. 4.16 in Ex area

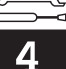

### 4.8 Packaging and disposal

For later reuse the instrument packaging must provide shock and moisture protection. Optimal protection is provided by the original packaging materials.

#### Disposal

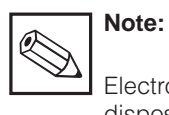

#### Electronic components to be disposed of are to be considered special waste! Please observe local regulations for disposal!

First Start-up

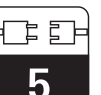

### 5 First Start-up

### 5.1 Measures before first power-up

Familiarise yourself with the operation of the measuring instrument before switching it on for the first time!

- Before power-up, check that all connections have been properly made!
- Make sure that the measuring electrode is in the medium to be measured or a buffer solution. This ensures that a plausible value will be displayed.
- In the case of configurations with potential matching, make sure that the pin contacts the medium or buffer solution.

### 5.2 Power-up, factory settings

The MyPro CPM 431 measuring transmitter is configured either as a pH measuring instrument or as a redox measuring instrument. Please refer to the order code (see chapter 3.4) for information on the measuring mode your transmitter is configured for.

The MyPro CPM 431 does not have an "ON switch". When power is applied, the instrument performs a self-test and then starts up in the measuring mode using the parameters last set.

The display should be similar to one of the figures below (of course, the display value may be different; "pH" on the display stands for pH measurement, "mV" stands for redox measurement).

If the instrument appears to be functioning properly, you can proceed to perform the first calibration to make sure that the transmitter displays the measured values correctly.

Refer to chapter 6 and chapter 7 for notes on calibration.

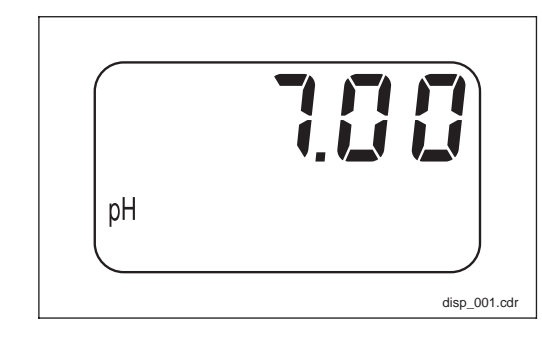

Fig. 5.1 pH measurement

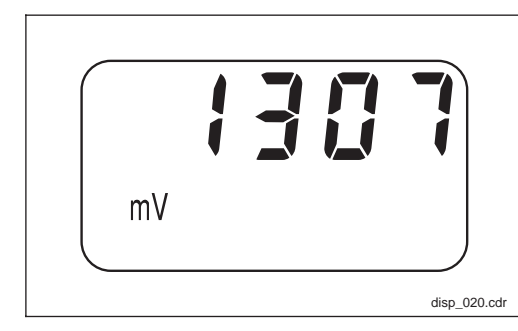

Fig. 5.2 Redox measurement

### 6 On-site Operation

### 6.1 Operating concept / operating elements

The intelligent MyPro CPM 431 transmitter can be operated in the field with 4 keys or via the HART interface.

The following functions can be accessed in the field via the keypad:

Key actuation, e.g.

with the tip of a ball point pen

1111

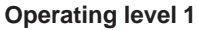

- Verification of active settings (secondary parameters)
- Error diagnosis (diagnostic parameters)
   Current interface settings (instrument
- Current interface settings (instrument parameters)
- Calibration

#### **Operating level 2**

This level comprises all other settings (e.g., switching from pH to redox measurement; press F key for more than 3 seconds).

The 4 keys are located on the side of the instrument under a hinged cover and can be actuated with a pointed object, such as, for example, the tip of a ball point pen.

Key functions in normal mode:

- + Select secondary parameters / set values
- Select diagnostic parameters / set values
- F Instrument configuration
- C Sensor calibration

The key arrangement is shown on the cover (visible when cover is closed).

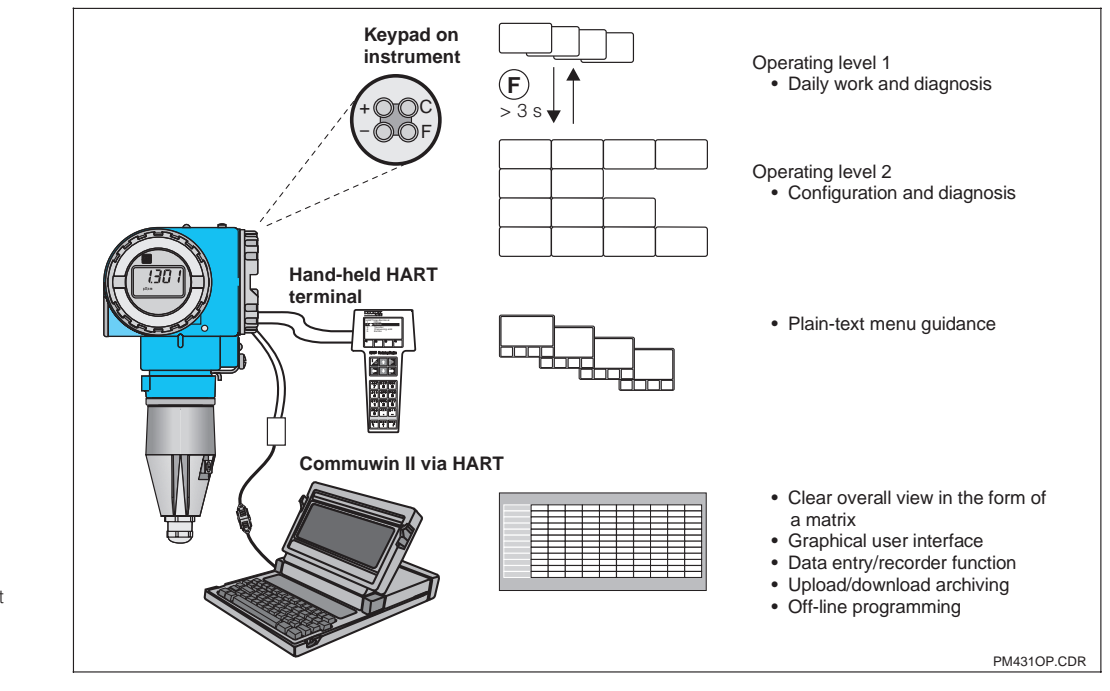

KA010Y52.CDR

Fig. 6.1 Keypad

Operation of MyPro CPM 431 via: – keys on instrument – hand-held HART<sup>®</sup> terminal – Commuwin II

Fig. 6.2

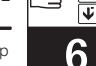

### 6.2 Display

Figure 6.3 shows the complete MyPro display. Various symbols are displayed depending on the instrument settings.

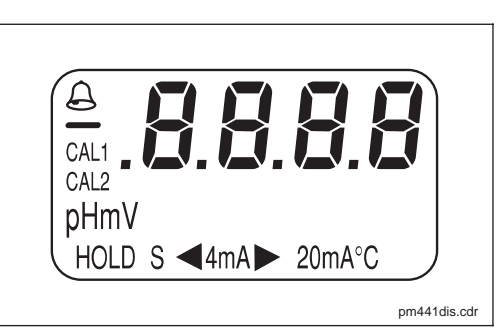

Fig. 6.3 Display

### 6.3 Locking concept

Access to instrument operation and write protection for field operation can be disabled via the keypad or the communication interface. The keypad has priority over the

The previous locking status is retained after a power failure or reset.

interface, i.e. an instrument which has been locked in the field cannot be unlocked via the communication interface.

The factory setting (status at time of delivery) is 'unlocked'.

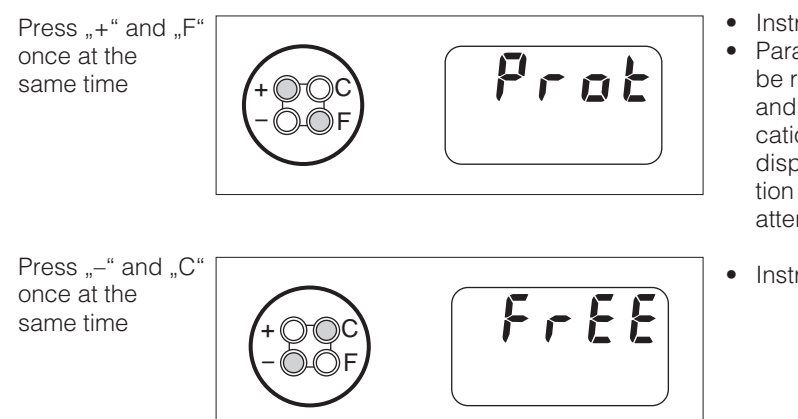

#### Unlocking / locking via keypad:

- Instrument is locked
   Parameters can only be read in the field and via communication ("Prot" is displayed when operation is attempted)
- Instrument is unlocked

Unlocking / locking via interface and field operation (operating level 2):

See chapter 7 and page 37, Description of functions.

### 6.4 pH measurement

#### 6.4.1 Display mode selection (pH)

The display normally shows the currently measured pH value. The four operating keys

are used to access the various display modes explained on the pages to follow.

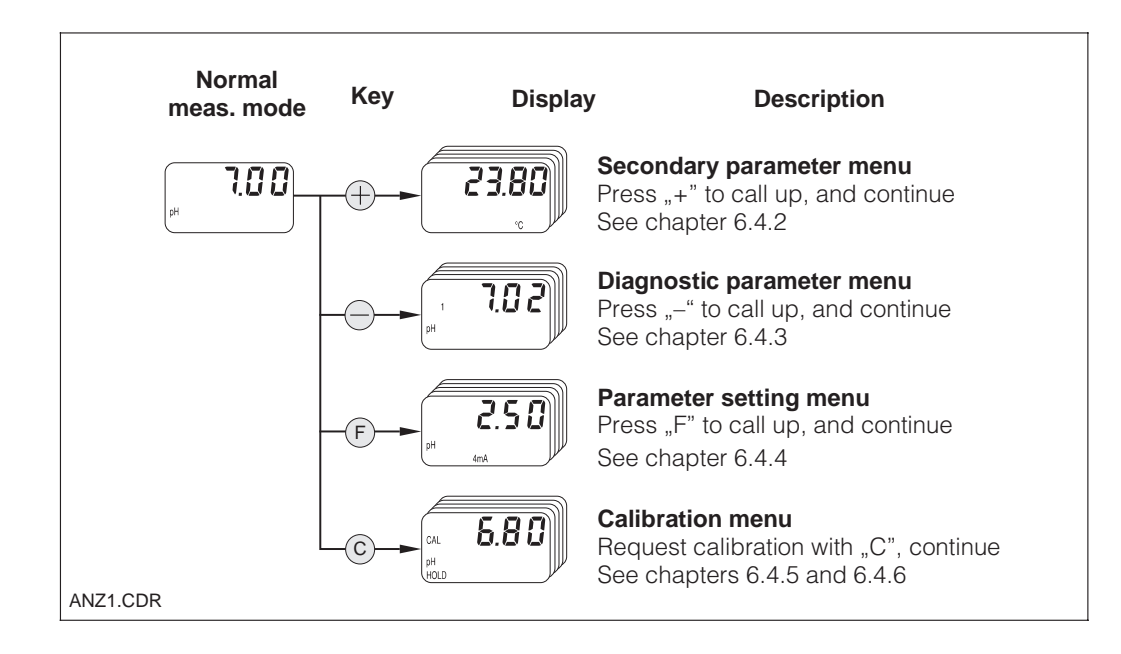

#### 6.4.2 Secondary parameter menu (pH)

The secondary parameter menu is used to display parameters that influence the currently displayed measured value.

If no other key is pressed for 30 s, the instrument automatically switches back to the pH value display.

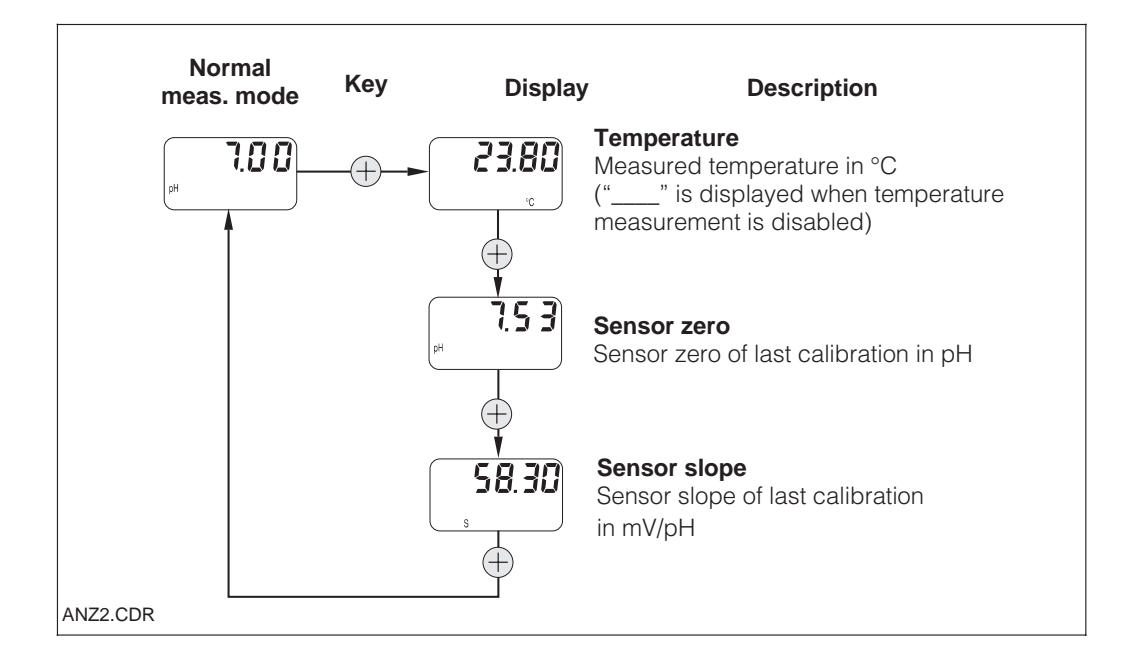

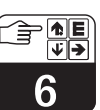

#### 6.4.3 Diagnostic parameter menu (pH)

The diagnostic parameters display the values of the buffers set or detected (depending on the type of calibration performed, see chapters 6.4.5 and 6.4.6) and the diagnostic codes (error messages) that are active. If no other key is pressed for 30 s, the instrument automatically switches back to the pH value display.

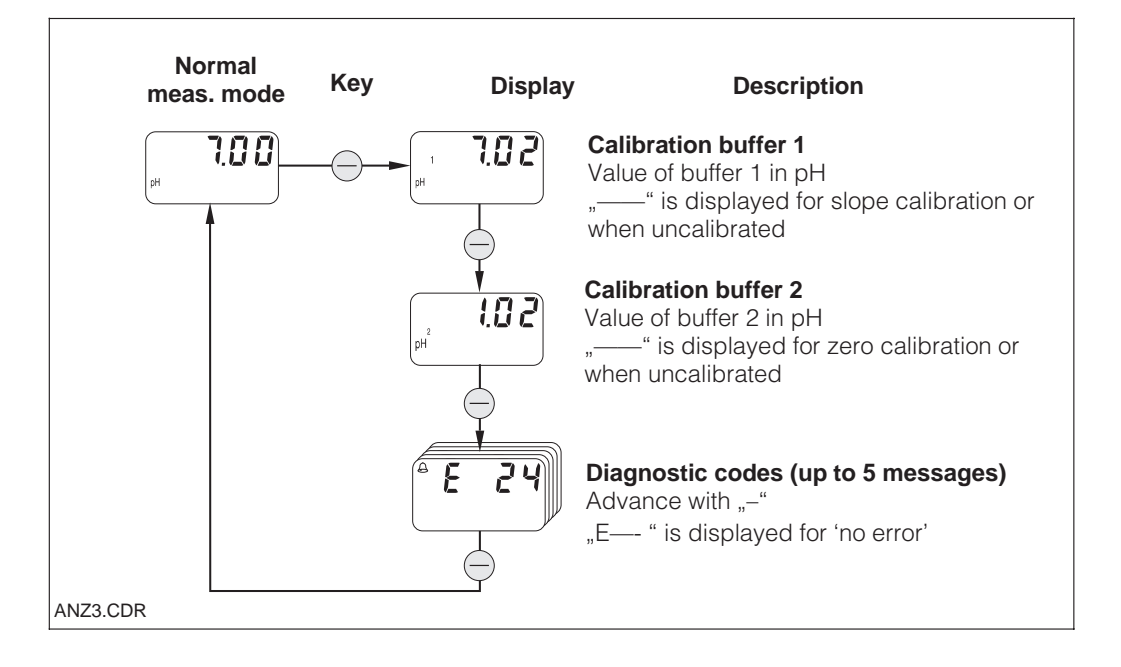

#### 6.4.4 Parameter settings (pH)

This function can be used to set the current interface to defined pH values and thus determine the measuring range. When the instrument is switched from the normal mode to the parameter setting mode (with the "F" key), the current current output setting of the pH value for 4 mA is displayed. You can edit this value with the "+" or "-" key (decade editing).

The value flashes on the display to indicate that it is being edited. When the desired value has been entered, it is accepted with "F", and the instrument goes on to the next parameter setting step.

Adjustment range for 4 mA point: -2.00 ... 14.00 pH Adjustment range for 20 mA point: 0.00 ... 16.00 pH

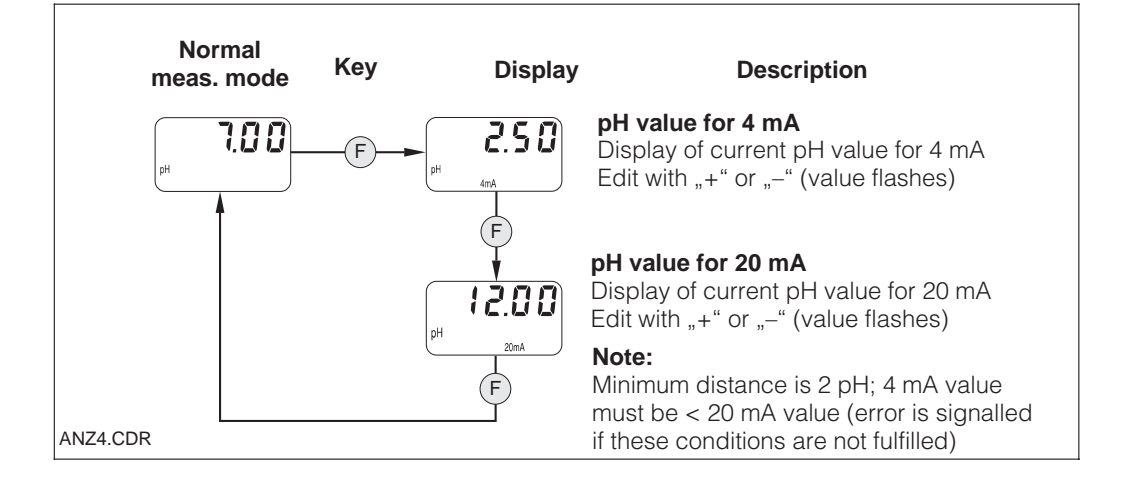

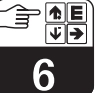

#### 6.4.5 Automatic calibration with buffer detection (pH)

The automatic 2-point calibration is started with the "C" in the "beginning of calibration" state (press C key). If necessary, the current output can be frozen ("HOLD"). Following buffer detection, the MyPro CPM 431 automatically continues. You only need to acknowledge immersion of the measuring electrode in buffer solution 2 with "C". You can press "F" any time to abort the

sequence.

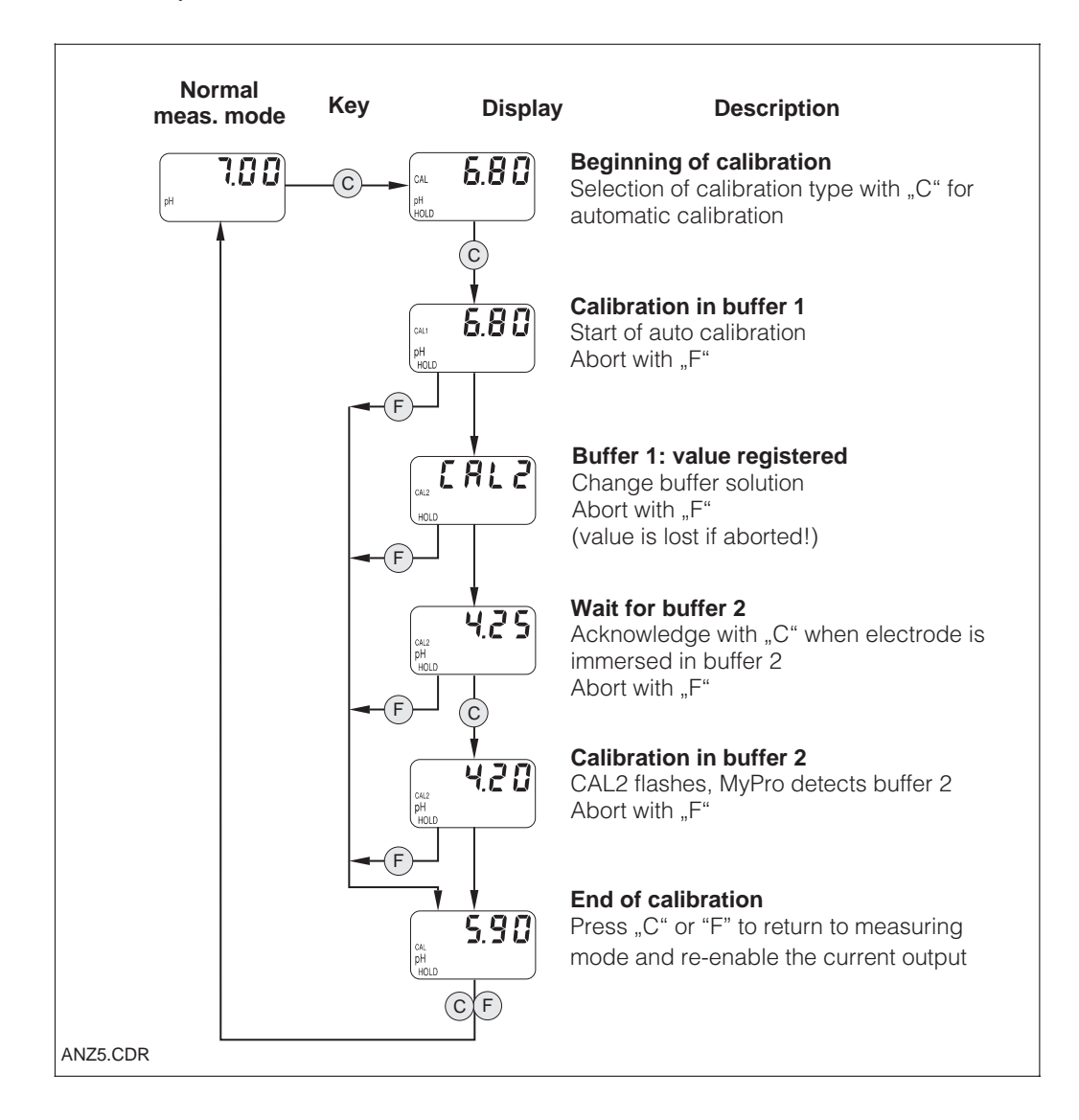

pm431e06.chp

### 6.4.6 Manual calibration (pH)

The calibration type is selected in the "beginning of calibration" state. If you select manual calibration, you can choose among manual 2-point calibration ("+/-"), manual zero calibration ("+/-") and manual slope calibration ("F"). The current output can be frozen ("HOLD") if necessary. Ongoing processes can be aborted with "F". The new setting is then discarded, and the previous value is retained.

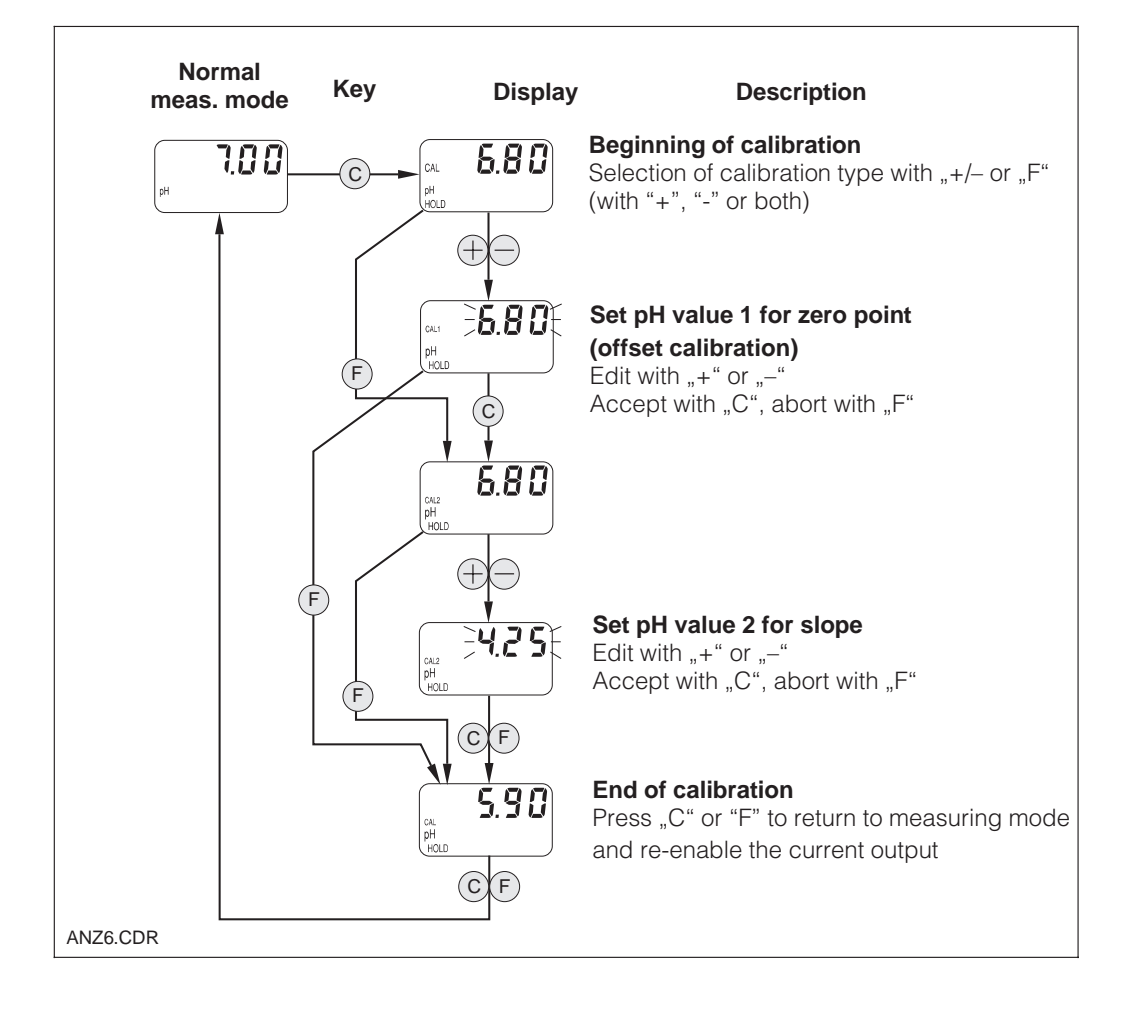

### 6.5 Redox measurement

#### 6.5.1 Display mode selection (redox)

The standard display shows the measured used to acc redox value in mV. The four control keys are explained o

used to access various display modes explained on the pages to follow.

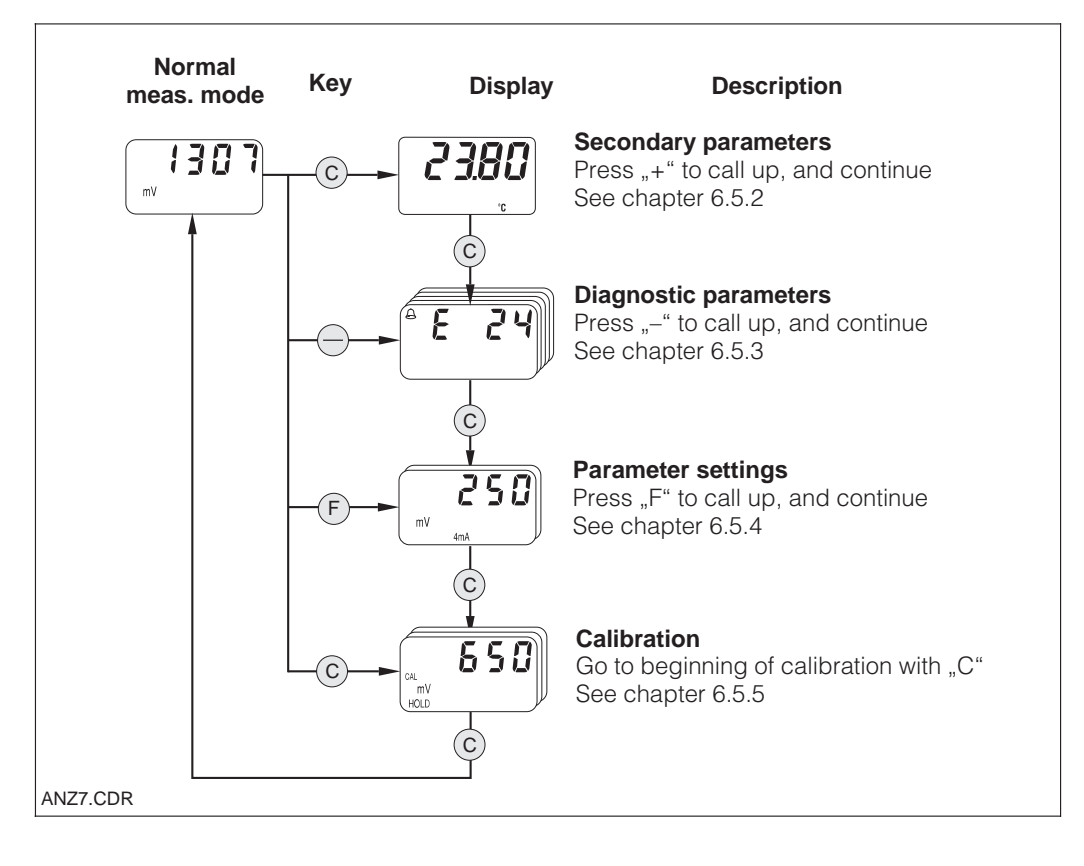

#### 6.5.2 Secondary parameters (temperature, redox)

The secondary parameter menu is used to display parameters that influence the currently displayed measured value.

If no other key is pressed for 30 s, the instrument automatically switches back to the redox value display.

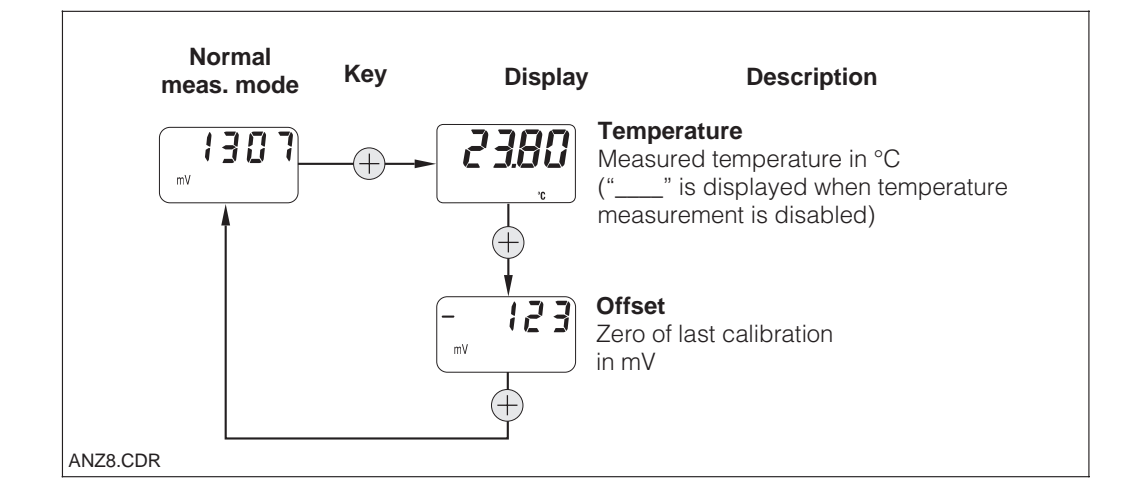

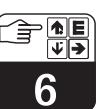

#### 6.5.3 Diagnostic parameters (redox)

The diagnostic parameters for redox measurement show the active diagnostic codes (error messages).

If no other key is pressed within 30 s, the instrument automatically returns to the redox value display.

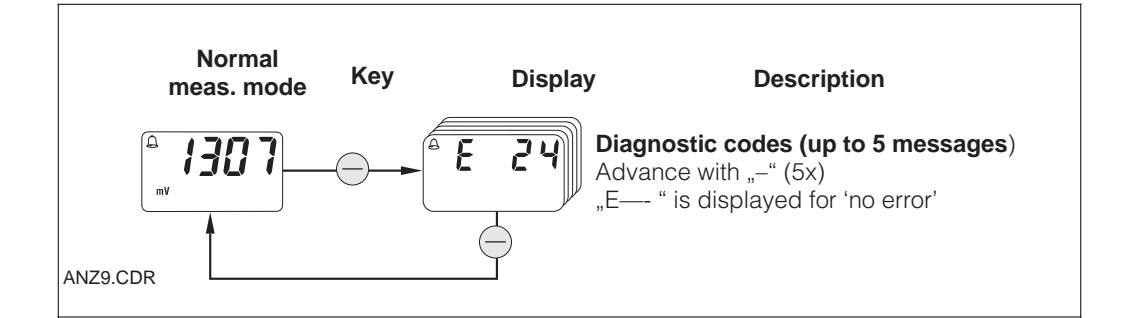

#### 6.5.4 Parameter settings (redox)

This function is used to set the current interface to defined redox mV values and thus determine the measuring range. When the parameter setting mode is called up from the normal mode (with the "F" key), the current redox mV setting for a current output of 4 mA is displayed.

You can edit this value with the "+" or "-" key (decade editing). The value flashes on the

display to indicate that it is being edited. When the desired value has been entered, it is accepted with "F", and the system goes on to the next parameter setting step.

Adjustment range for 4 mA point: -1500 ... +1300 Adjustment range for 20 mA point: -1300 ... +1500 mV

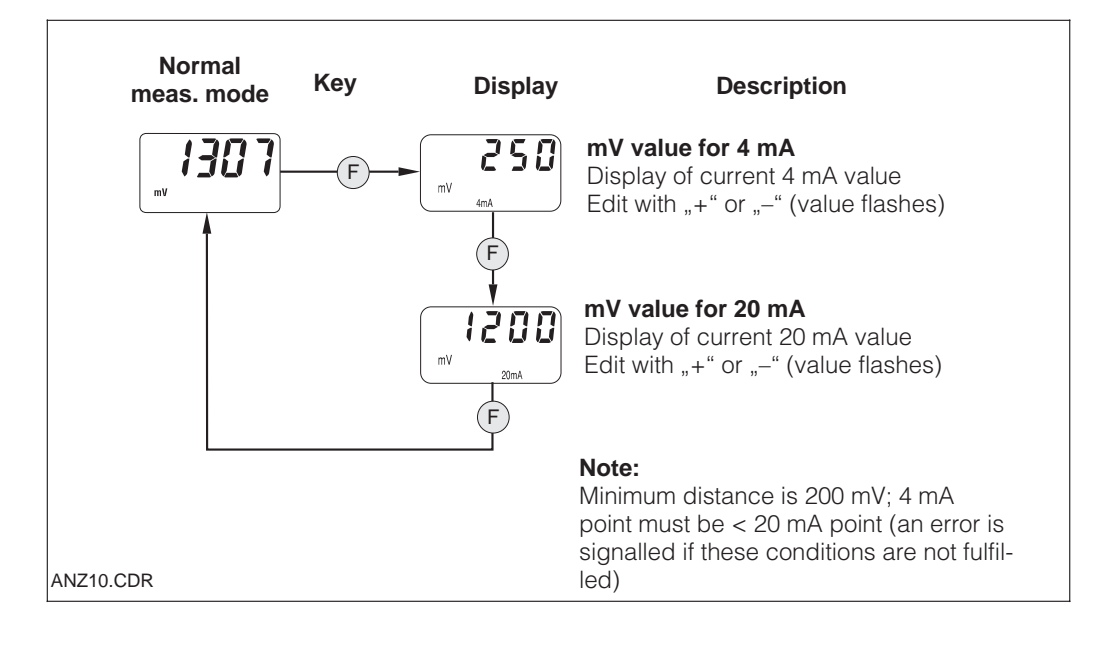

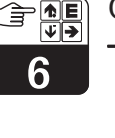

#### 6.5.5 Calibration (redox)

Press the "C" key in the normal mode (meas. value in mV) to access the "beginning of calibration" state. The current output can be frozen ("HOLD") if required. Once the sensor has been immersed in the buffer solution, start the manual calibration procedure with "+" or "-". The measured value now shown can be edited with the "+" or "-" key to match the buffer. Press "C" to accept the value entered and complete calibration. The calibration procedure can be aborted any time by pressing the "F" key.

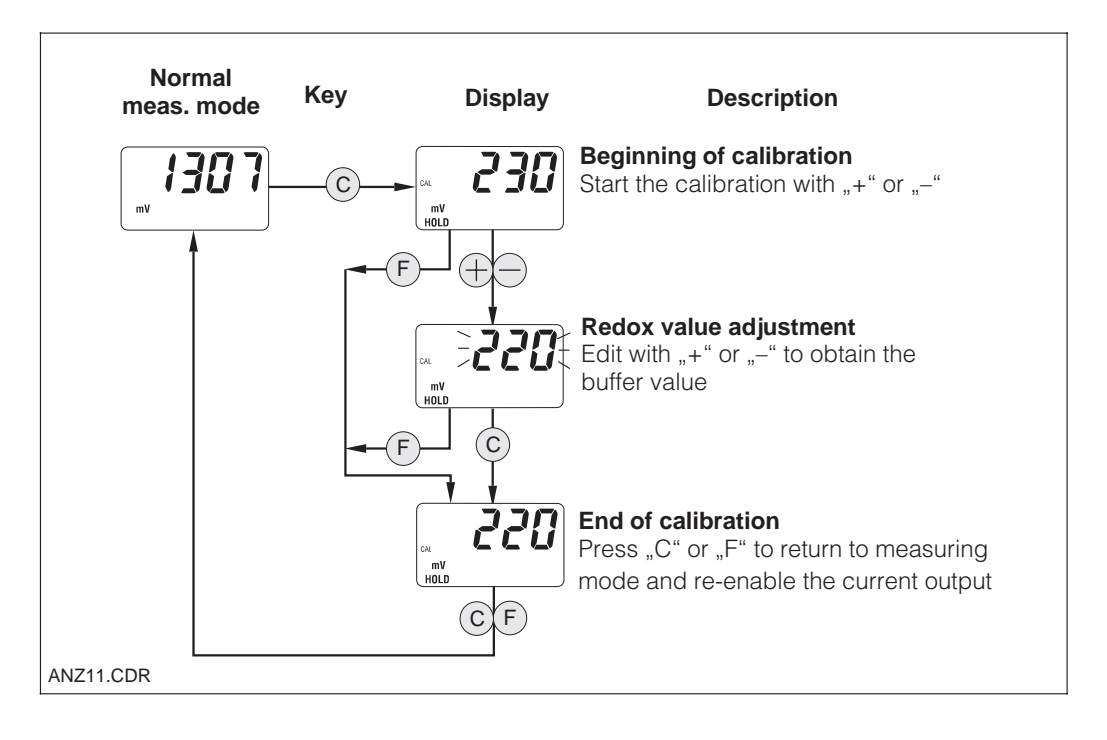

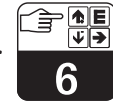

#### pm431e06.chp

### 6.6 Operating level 2

### 6.6.1 Operating level 2 for pH

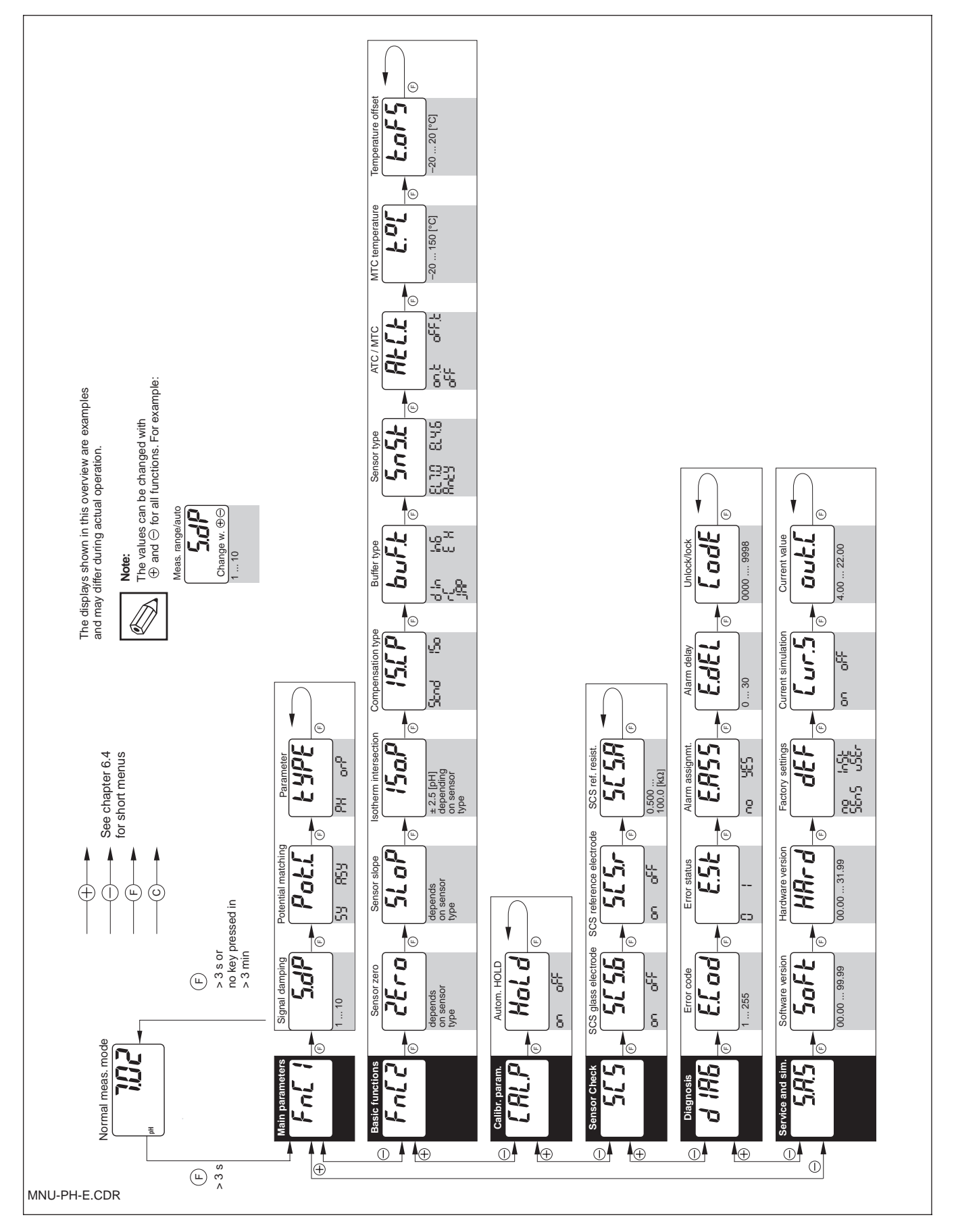

Endress+Hauser

6

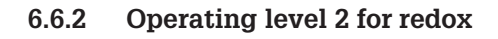

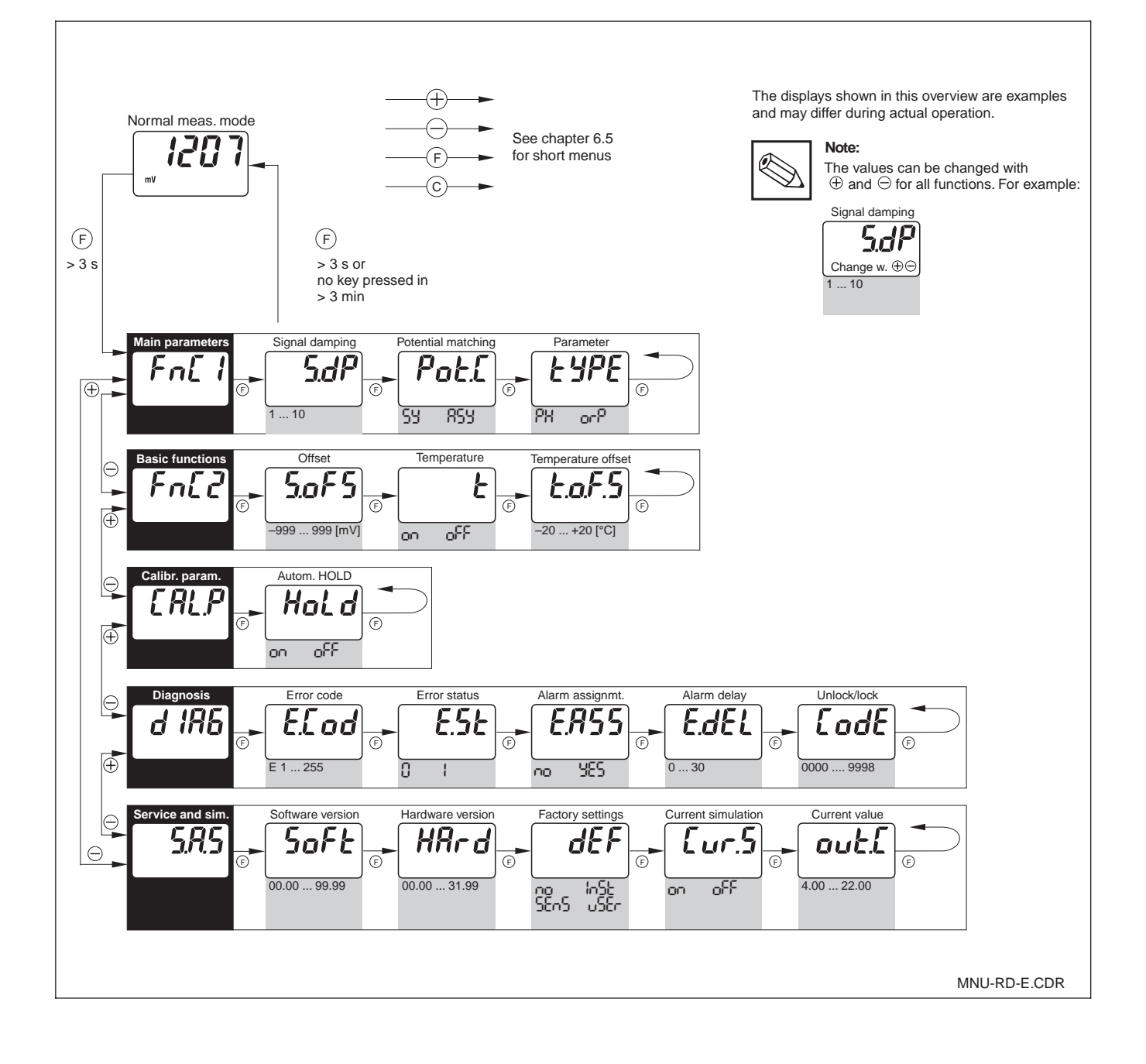

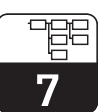

pm431e07.chp

### 7 Functional Description

This chapter contains detailed descriptions of and information on the individual functions of the MyPro. The matrix positions refer to the CommuWin matrix display.

| Function group                  |                 |                                                                                                    |                          |          |  |  |  |
|---------------------------------|-----------------|----------------------------------------------------------------------------------------------------|--------------------------|----------|--|--|--|
|                                 | MAIN PARAMETERS |                                                                                                    |                          |          |  |  |  |
| Function/                       | Matrix          | Setting                                                                                                    |                          |          |  |  |  |
| parameter                       | VH''            |                                                                                                    | Factory                  | Customer |  |  |  |
| Measured value                  | VH<br>OO        | Display of currently measured pH or redox value.<br>Value range:<br>-2.00 16.00 pH<br>or<br>-1500 1500 mV                                                                                                    | _                        |          |  |  |  |
| Temperature                     | VH<br>01        | Display of currently measured temperature value<br>(see chapter 6.4.2 or 6.5.2).<br>Value range:<br>-20.0 150.0 °C                                                                                                    | -                        |          |  |  |  |
| Operating state                 | VH<br>02        | Output of current operating state, e.g. indicates when field calibration is currently being performed.           Note:           This function is intended for operation with the Commuwin II user interface or via the hand-held terminal.           Value range:           0 255 | _                        |          |  |  |  |
| Input<br>damping<br><b>5.dP</b> | VH<br>04        | This function describes the transmitter's response to the input signal. The value entered here corresponds to the number of samples used for averaging.           Value range:           1 10                                                                                      | 1                        |          |  |  |  |
| Set 4 mA value                  | VH<br>05        | Entry of pH or redox value for a current value of 4 mA<br>(see chapter 6.4.4 or 6.5.4).<br>Value range:<br>-2.00 14.00 pH<br>or<br>-1500 1300 mV                                                                                                    | pH 2.00<br>or<br>–500 mV |          |  |  |  |
| Set 20 mA value                 | VH<br>06        | Entry of pH or redox value for a current value of 20 mA<br>(see chapter 6.4.4 or 6.5.4).<br>Value range:<br>0.00 16.00 pH<br>or<br>-1300 1500 mV                                                                                                    | pH 12.00<br>or<br>500 mV |          |  |  |  |

7

| Function group<br>MAIN PARAMETERS |                            |                                                                                                    |                   |                  |
|-----------------------------------|----------------------------|----------------------------------------------------------------------------------------------------|-------------------|------------------|
| Function/<br>parameter            | Matrix<br>VH <sup>1)</sup> | Description                                                                                                    | Sett<br>Factory   | ting<br>Customer |
| Switch<br>pH input<br>Pot.C       | VH<br>08                   | Switches the pH input for symmetrical high-impedance or asymmetrical operation.         Image: Caution:         When the pH input is switched, the pH electrode connection must also be changed accordingly (see chapter 4.6.1).         Image: Caution:         When "asymmetrical" is selected, the sensor Check System (SCS) for the reference electrode is automatically switched off.         Value range:         Symmetrical | symmetrical<br>5년 |                  |
| Operating mode<br>pH/redox        | VH<br>09                   | Selects pH or redox measurement as the operating mode<br>of the transmitter.<br>Caution:<br>When this setting is changed, the instrument<br>is reset, and all user settings are overwritten<br>with the default factory settings.<br>Value range:<br>PH = pH<br>prP = redox                                                                                                    | рН<br>РН          |                  |

<sup>1)</sup> Depends on electrode type used Operating level 2

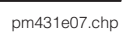

| Function group<br>BASIC FUNCTIONS |                  |                                                                                                    |                                  |          |
|-----------------------------------|------------------|----------------------------------------------------------------------------------------------------|----------------------------------|----------|
| Function/                         | Matrix           | Description                                                                                                    | Set                              | ting     |
| parameter                         | VH <sup>1)</sup> |                                                                                                    | Factory                          | Customer |
| Remote calibr.<br>control         | VH<br>10         | This function controls the calibration sequence (see chapter 6.4.5 or 6.5.5).                                                                                                    | _                                |          |
| CALT <b>5.80</b><br>PH<br>HOLD    |                  | Note:<br>The measuring system can be calibrated in<br>the field or via the interface (hand-held HART <sup>®</sup><br>terminal or Commuwin II).                                                          |                                  |          |
| pH sensor<br>zero                 | VH<br>11         | Display (operating level 1) or setting (operating level 2) of sensor zero in pH (see chapter 6.4.2)                                                                                                    | рН 7.00<br>рН 4.62               |          |
| рн <b>Г. I З</b>                  |                  | Note:<br>This function is only available in the<br>"pH" mode of operation.                                                                                                    | рН 1.0 <sup>1)</sup>             |          |
| 2600                              |                  | Value range:<br>pH 5.70 8.30 for glass electrode 7.0<br>pH 3.32 5.92 for glass electrode 4.62<br>pH -1.00 3.00 for antimony electrode                                                                   |                                  |          |
| Electrode<br>offset               | VH<br>11         | Display (operating level 1) or setting<br>(operating level 2) of electrode offset<br>(see chapter 6.5.2)           Note:           This function is only available in the<br>"redox" mode of operation. | 0 mV                             |          |
| 5.0F5                             |                  | Value range:<br>Perm. range is $\pm$ 200 mV; other values produce an error.                                                                                                    |                                  |          |
| pH sensor<br>slope                | VH<br>12         | Display (operating level 1) or setting (operating level 2) of sensor slope in mV/pH (see chapter 6.4.2)                                                                                                 | 59.16<br>mV/pH                   |          |
| <b>58.30</b>                      |                  | Note:<br>This function is only available in the<br>"pH" mode of operation.                                                                                                    |                                  |          |
| 51 oP                             |                  | Value range:<br>45 65 mV/pH for glass electrodes 7.0 und 4.62<br>25 65 mV/pH for antimony electrode                                                                                                    |                                  |          |
| Isotherm<br>intersection<br>pHis  | VH<br>13         | Entry of isotherm intersection (= point where the electrode characteristics recorded at two different temperatures intersect).                                                                          | рН 7.00<br>рН 4.62 <sup>1)</sup> |          |
| 15o.P                             |                  | Note:<br>When E+H electrodes are used, it is not<br>necessary to change the isotherm<br>intersection.<br>This function is only available in the<br>"pH" mode of operation.                              |                                  |          |
|                                   |                  | Value range:<br>pH 4.50 9.50 for glass electrode 7.0<br>pH 2.12 7.12 for glass electrode 4.62<br>There is no isotherm compensation for antimony electr.                                                 |                                  |          |

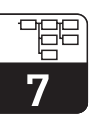

| Function group                       |                                      |                                                                                                    |                                     |          |  |  |  |
|--------------------------------------|--------------------------------------|----------------------------------------------------------------------------------------------------|-------------------------------------|----------|--|--|--|
|                                      | BASIC FUNCTIONS                      |                                                                                                    |                                     |          |  |  |  |
| Function/                            | Function/ Matrix Description Setting |                                                                                                    |                                     |          |  |  |  |
| parameter                            | VH.,                                 |                                                                                                    | Factory                             | Customer |  |  |  |
| Switching of<br>compensation<br>type | VH<br>14                             | This function is used to determine the compensation type.         Note:         When "1" is selected, the isotherm intersection setting is used for calibration.         This function is only available in the "pH" mode of operation.                                                                                                    | Standard<br>5tnd                    |          |  |  |  |
|                                      |                                      | Value range:                                                                                                    |                                     |          |  |  |  |
|                                      |                                      | ביים = standard<br>שים = isotherm intersection compensation                                                                                                    |                                     |          |  |  |  |
| Selection of<br>buffer set           | VH<br>15                             | Selection of buffer tables used for automatic calibration<br>with fixed buffer detection.<br>Note:<br>This function is only available in the<br>"pH" mode of operation.<br>Value range:<br>Value range:<br>In = DIN<br>In = Ingold<br>I = Merck<br>E H = E+H<br>J = Japan                                                                                                    | E+H<br>E H                          |          |  |  |  |
| Sensor type                          | VH<br>16                             | Selection of electrode type.         Image:         Caution:         Whenever this setting is changed, the factory settings for sensor zero and slope are retrieved. Recalibration is therefore mandatory!         Image:         Note:         This function is only available in the "pH" mode of operation.         Value range:         Image:         Image: <td< td=""><td>glass<br/>electrode<br/>7.0<br/>EL 1.0</td><td></td></td<> | glass<br>electrode<br>7.0<br>EL 1.0 |          |  |  |  |

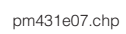

|                                        | Function group  |                                                                                                    |                  |          |  |  |
|----------------------------------------|-----------------|----------------------------------------------------------------------------------------------------|------------------|----------|--|--|
|                                        | BASIC FUNCTIONS |                                                                                                    |                  |          |  |  |
| Function/                              | Set             | ting                                                                                                    |                  |          |  |  |
| parameter                              | VH <sup>*</sup> |                                                                                                    | Factory          | Customer |  |  |
| Type of<br>temperature<br>compensation | VH<br>17        | Switches temperature measurement on or off.<br>Toggles between manual/automatic temperature<br>compensation (MTC/ATC).                                                                                                    | on + ATC<br>օուէ |          |  |  |
| AFCF                                   |                 | Note:When set to "off + MTC", the preset MTC<br>temperature is used for compensation.If "on + MTC" is selected, the temperature<br>is additionally measured via a temp. sensor.If set to "on + ATC", the value measured with<br>the temperature sensor is used for comp.This function is only available in the<br>"pH" mode of operation. |                  |          |  |  |
|                                        |                 | Value range:                                                                                                    |                  |          |  |  |
|                                        |                 | off = off + MTC<br>off = on + MTC<br>on t = on + ATC                                                                                                    |                  |          |  |  |
| Temperature<br>measurement<br>on/off   | VH<br>17        | Switches the temperature measurement on or off.  Note: This function is only available in the "redox" mode of operation.  Value range:                                                                                                    | off<br>oFF       |          |  |  |
|                                        |                 | DFF = off<br>DF = on                                                                                                    |                  |          |  |  |
| Entry of MTC<br>temperature            | VH<br>18        | Entry of reference temperature for manual temperature compensation.          Note:         This function is only available in the "pH" mode of operation.         Value range:         -20.0 150 °C                                                                                                    | 25.0 °C          |          |  |  |
| Temperature<br>offset                  | VH<br>19        | Adapts the signal from the temperature sensor using an<br>offset value.<br><b>Value range:</b><br>–20.0 20.0 K                                                                                                    | 0.0 °C           |          |  |  |

<sup>&</sup>lt;sup>1)</sup> Depends on electrode type used

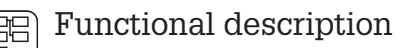

| Function group                          |          |                                                                                                    |                                  |          |
|-----------------------------------------|----------|----------------------------------------------------------------------------------------------------|----------------------------------|----------|
|                                         | I        | CALIBRATION                                                                                                    | 1                                |          |
| Function/                               | Matrix   | Description                                                                                                    | Set                              | ing      |
| parameter                               | VH /     |                                                                                                    | Factory                          | Customer |
| Calibration<br>buffer 1                 | VH<br>20 | Display of value entered or detected for calibration buffer 1 (see chapter 6.4.3)                                                                                                    | pH 7.00                          |          |
| , <b>7.02</b>                           |          | Note:<br>This function is only available in the "pH" mode of operation.<br>When operated in the field, the buffer value can only be displayed; operation via an interface also permits entry of buffer values for remote calibration.             |                                  |          |
|                                         |          | <b>Value range:</b><br>pH –2.00 16.00                                                                                                    |                                  |          |
| Calibration<br>buffer 2                 | VH<br>21 | Display of value entered or detected for calibration buffer 2 (see chapter 6.4.3).                                                                                                    | рН 4.00                          |          |
| Ч. ОО<br>рн                             |          | Note:<br>This function is only available in the<br>"pH" mode of operation.<br>When operated in the field, the buffer value<br>can only be displayed; operation via an<br>interface also permits entry of buffer values<br>for remote calibration. |                                  |          |
|                                         |          | <b>Value range:</b><br>pH –2.00 16.00                                                                                                    |                                  |          |
| Automatic<br>HOLD during<br>calibration | VH<br>29 | This parameter is used to activate or deactivate the automatic HOLD function for the current output during calibration.                                                                                                    | autom.<br>HOLD<br>during calibr. |          |
| Hold                                    |          | Value range:                                                                                                    | 00                               |          |
|                                         |          | <ul> <li>autom. HOLD during calibration off</li> <li>autom. HOLD during calibration on</li> </ul>                                                                                                    |                                  |          |

<sup>1)</sup> Depends on electrode type used Operating level 2

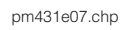

|                        | Function group              |                                                                                                    |            |          |  |
|------------------------|-----------------------------|----------------------------------------------------------------------------------------------------|------------|----------|--|
|                        |                             | SENSOR MONITORING                                                                                                    |            |          |  |
| Function/              | Inction/ Matrix Description |                                                                                                    |            |          |  |
| parameter              | VH'                         |                                                                                                    | Factory    | Customer |  |
| SCS glass              | VH<br>60                    | Switches the pH sensor glass breakage monitoring<br>function on or off. A glass breakage error is set if glass<br>breakage is detected.<br>Note:<br>This function is only available in the<br>"pH" mode of operation. | off<br>oFF |          |  |
|                        |                             | Value range:                                                                                                    |            |          |  |
|                        |                             | off<br>on = on                                                                                                    |            |          |  |
| SCS reference          | VH<br>61                    | Switches reference monitoring on or off.           Note:           This function is only available in the "pH" mode of operation with symmetrical measurement.           Value range:                                 | off<br>off |          |  |
|                        |                             | off = off<br>on = on                                                                                                    |            |          |  |
| SCS reference<br>alarm | VH<br>62                    | Sets the alarm threshold for reference monitoring. An error is set if the defined impedance is exceeded.         Image:         Observation         Value range:         0.500 100.0 KΩ                               | 5.000 ΚΩ   |          |  |

#### SCS electrode monitoring

The Sensor Check System SCS monitors the pH and reference electrodes for inaccurate measurement and total failure.

The SCS detects the following conditions:

- Electrode glass breakage
- Fine short circuits in the pH measuring circuit and, for example, bridges at terminals due to moisture or soiling
- Soiling or blocking of the reference electrode

Two methods are used for monitoring:

- Monitoring for high pH electrode resistance (an alarm is signalled if below a minimum impedance)
- Monitoring of reference electrode impedance (an alarm is signalled if the defined threshold is exceeded)

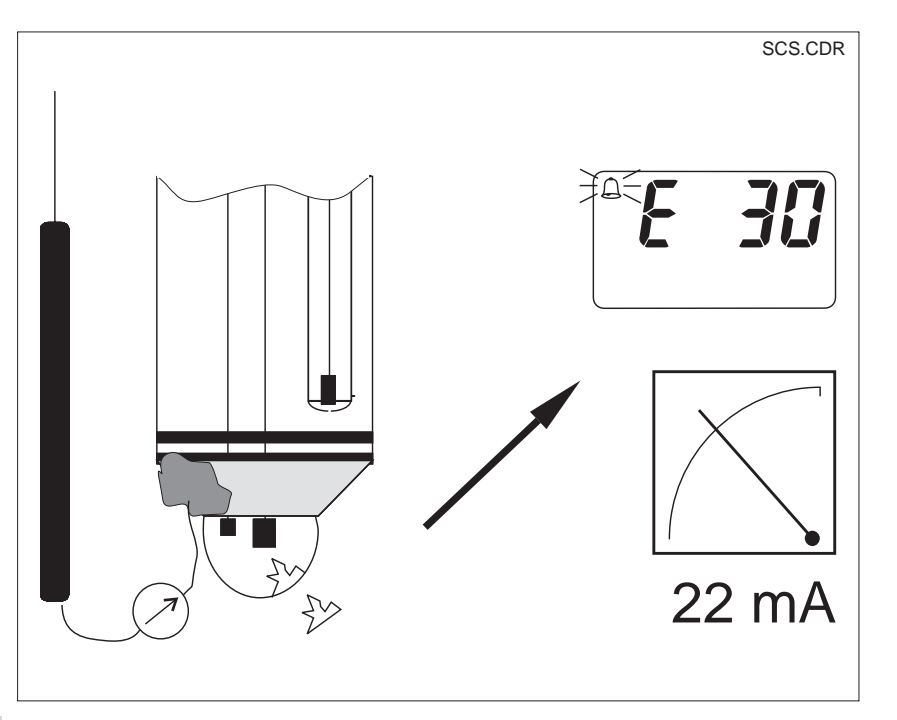

<sup>1)</sup> Depends on electrode type used

Operating level 2

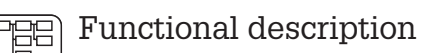

| Function group                  |           |                                                                                                    |            |          |  |  |
|---------------------------------|-----------|----------------------------------------------------------------------------------------------------|------------|----------|--|--|
|                                 | DIAGNOSIS |                                                                                                    |            |          |  |  |
| Function/                       | Matrix    | Description                                                                                                    | Set        | ting     |  |  |
| parameter                       | VH')      |                                                                                                    | Factory    | Customer |  |  |
| Selection of<br>diagnostic code | VH<br>80  | Selects a diagnostic code (see chapter 8.2).          Note:         This function group can be used to change the error current assignment for each individual error.         Value range:         1 255                                                                                                    | 1          |          |  |  |
| Status of<br>diagnostic code    | VH<br>81  | Displays the status of the selected error code.          Note:         The error status can be evaluated with the hand-held HART <sup>®</sup> terminal or with the Commuwin II user interface.         Value range:         0 = inactive         1 = active                                                                                                    |            |          |  |  |
| Error current<br>assignment     | VH<br>82  | This function is used to define whether or not an error current is output for the selected error code on the current output.         Image:         Note:         If set to "yes" (effective), an error current is output for an error set by the MyPro. A diagnostic code with the setting "no" (not effective) has no effect on the current output.         Image:         Image:         Ima | no<br>code |          |  |  |
| Error current<br>delay          | VH<br>83  | Sets the delay for a diagnostic code for which the error<br>current assignment "yes" (effective) has been set.<br>If such a diagnostic code is set by the MyPro, this error<br>becomes effective as an error current after the delay<br>defined here.<br>Note:<br>This delay applies to all diagnostic codes.<br>Value range:<br>0 30 sec                                                                                                    | 2 sec      |          |  |  |

|  |   | pm431e07.chp | 7 |
|--|---|--------------|---|
|  |   |              |   |
|  | _ | Setting      |   |

|             | DIAGNOSIS |                                                                                                    |         |          |  |  |
|-------------|-----------|----------------------------------------------------------------------------------------------------|---------|----------|--|--|
| Function/   | Matrix    | Description                                                                                                    | Sett    | ting     |  |  |
| parameter   | VH''      |                                                                                                    | Factory | Customer |  |  |
| Unlock/lock | VH<br>89  | Unlocks/locks field operation (see chapter 6.3)         Note:         Field operation can be locked and unlocked with the hand-HART® terminal, with the Commuwin II user interface or in the field.         Note:         0097 = instrument unlocked (any other entry locks the instrument)         9999 = instrument locked in the field (unlocking via HART® interface and 2nd operating level in field is not possible)         Value range:         0000 9998 (via HART® interface) | 0097    |          |  |  |

Operating level 2

Function group

<sup>&</sup>lt;sup>1)</sup> Depends on electrode type used

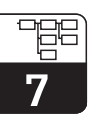

| Function group                     |                      |                                                                                                    |            |          |  |  |  |
|------------------------------------|----------------------|----------------------------------------------------------------------------------------------------|------------|----------|--|--|--|
|                                    | SERVICE / SIMULATION |                                                                                                    |            |          |  |  |  |
| Function/                          | Matrix               | Description                                                                                                    | Set        | ting     |  |  |  |
| parameter                          | VH''                 |                                                                                                    | Factory    | Customer |  |  |  |
| Diagnostic code                    | VH<br>90             | Display of active diagnostic codes (see chapters 6.4.3 and 8.2)                                                                                                    | _          |          |  |  |  |
| Software<br>Version<br><b>50FE</b> | VH<br>93             | Display of software version of instrument.                                                                                                    | _          |          |  |  |  |
| Hardware<br>Version                | VH<br>94             | Display of hardware version of instrument.                                                                                                    | _          |          |  |  |  |
| Factory settings<br>(set default)  | VH<br>95             | This function is used to selectively reset the data areas of<br>the instrument to the factory settings.<br><b>Value range:</b><br>$\mathbf{v} = none$ $\mathbf{v} = instrument (data specific to instrument)$ $\mathbf{v} = sensor (data specific to sensor)$ $\mathbf{v} = user (combination of 1 + 2)$ | none<br>∩⊡ |          |  |  |  |
| Current<br>simulation              | VH<br>98             | This function is used to switch the current simulation on or off.          Caution:         Reset back to "0" (simulation off) after simulation.         Value range:         OFF = off         On = on                                                                                                  | off<br>oFF |          |  |  |  |
| Simulation<br>output current       | VH<br>99             | Entry of a current value (independent of the measurement)<br>to be output at the current output when the current<br>simulation function is enabled.<br><b>Value range:</b><br>4.00 22.00 mA                                                                                                    | 10.00 mA   |          |  |  |  |

| 7 |
|---|
|   |

|            |          | Function group<br>USER INFO                                                                                                    |                  |          |
|------------|----------|----------------------------------------------------------------------------------------------------|------------------|----------|
| Function/  | Matrix   | Description                                                                                                    | Set              | ting     |
| parameter  | VH''     |                                                                                                    | Factory          | Customer |
| Tag number | VH<br>AO | Entry of a measuring point designation (assignment).         Note:         This function can only be controlled via the HART® interface.         Value range:         Any sequence of 8 alphanumeric characters | ""<br>(8 spaces) |          |

<sup>1)</sup> Depends on electrode type used

### 8 Interfaces

### 8.1 HART<sup>®</sup>

In addition to field operation, the MyPro CPM 431 transmitter can also be accessed via the universal hand-held terminal DXR 275 or a PC with a modem using the HART<sup>®</sup> protocol in order to query or change parameter settings.

This chapter contains essential information on:

- electrical connection
- operation of HART Communicator
- E+H operating matrix for HART<sup>®</sup>

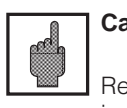

### Caution:

Refer to the DXR 275 operating instructions for details on the hand-held terminal.

#### Connection of hand-held terminal DXR 275

There are two alternatives for connecting the hand-held terminal (see figure 8.1):

- Direct connection to the measuring transmitter via terminals 1 and 2
- Connection via the 4 ... 20 mA analogue signal line (if a junction box is installed between the transmitter power supply and the MyPro)

In both cases, the measuring circuit must have a resistance of at least 250  $\Omega$  between the power source and the hand-held terminal. The max. load at the current output depends on the supply voltage.

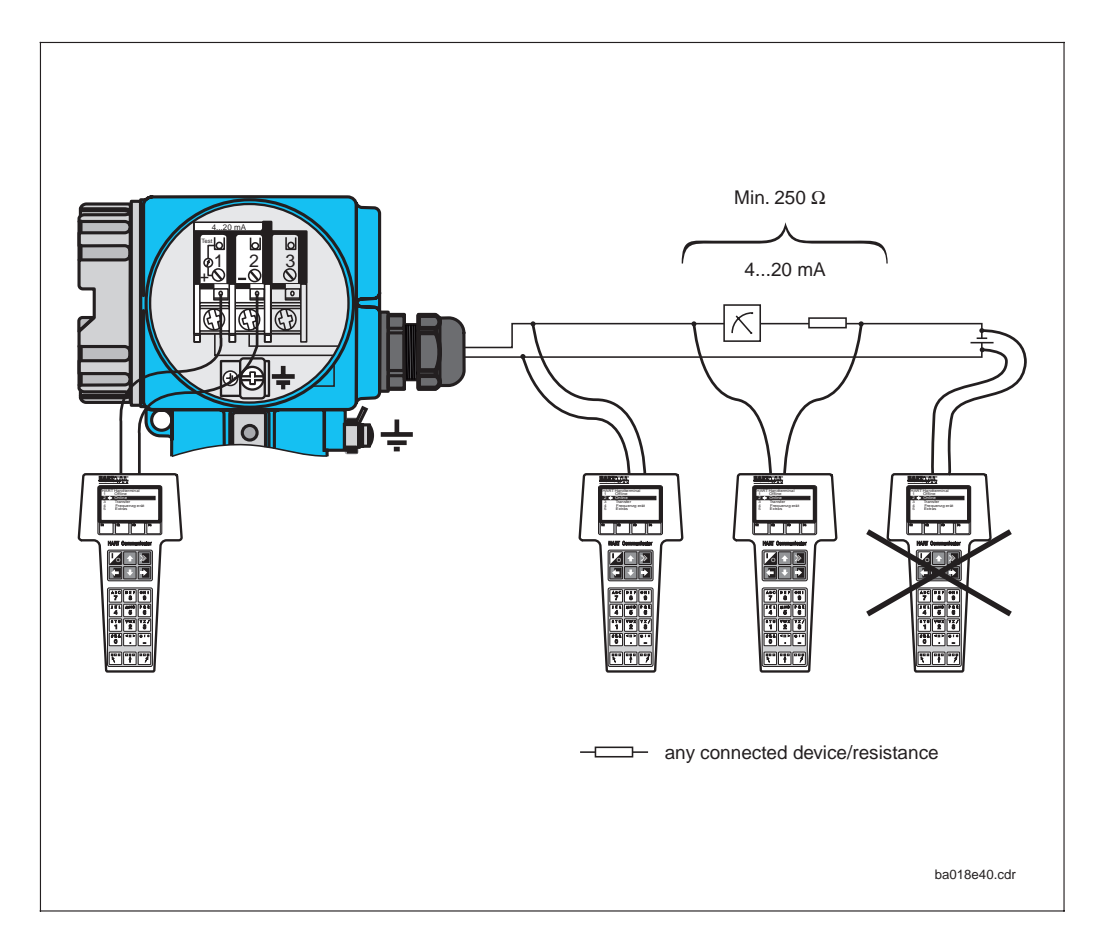

Electrical connection of hand-held HART terminal (schematic)

Fig. 8.1

Endress+Hauser

pm431e08.chp

### Operation of MyPro CPM 431 with the HART<sup>®</sup> Communicator

Operating the MyPro CPM 431 measuring system via the hand-held terminal is quite different from field operation via the pushbuttons on the keypad. When using the HART<sup>®</sup> Communicator, all MyPro CPM 431 functions are selected at different menu levels (see figure 8.2) and with the aid of a special E+H operating menu (see figure 8.3 or 8.4).

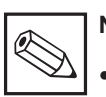

#### Note:

The Mypro CPM 431 measuring instrument can only be controlled with a HART<sup>®</sup> Communicator if the proper software (DDL = device description language of MyPro CPM 431) is installed in the Communicator. If this is not the case, the memory module may have to be replaced, or the software may have to be adapted. Contact E+H Service if you have any questions.

 All Mypro CPM 431 functions are described in detail in chapter 7.

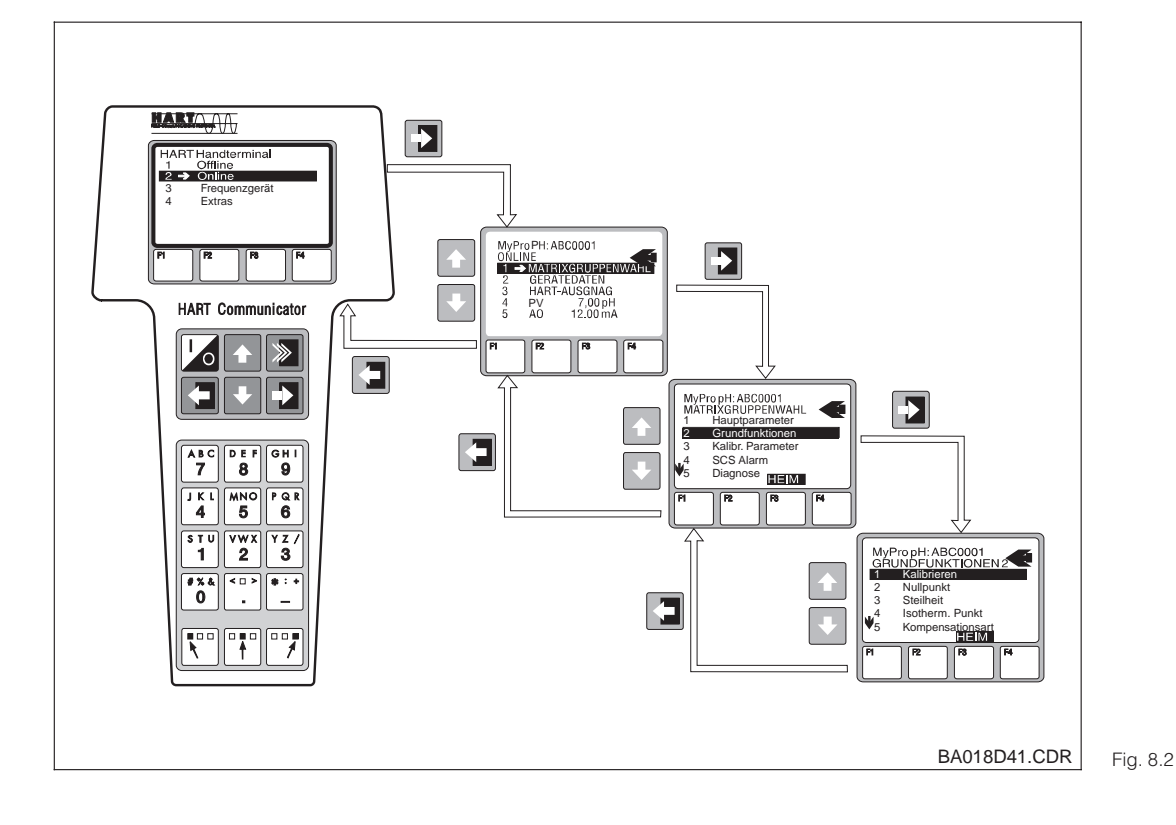

Example for operation of hand-held terminal: "analogue output"

#### Procedure:

- 1. Switch on the hand-held terminal:
  - a) Measuring instrument not connected
     → The HART<sup>®</sup> main menu appears. This menu level appears for any HART<sup>®</sup> programming, i.e. independent of the instrument type. Refer to the "Communicator DXR 275" operating instructions for further information.
  - b) Measuring instrument is connected → The programme goes directly to the "Online" menu level.

The "Online" menu level is used to display the current data measured, such as pH value, temperature, etc., and also allows you to access the MyPro CPM431 operating matrix (see fig. 8.3) via the "matrix group selection" line (see figure 8.3). All function groups and functions accessible through HART are displayed in this matrix in a systematic arrangement.

- The function group is selected using "matrix group selection" (e.g. analog output), and then the desired function, e.g. remote calibration. All settings or numeric values relating to the function are immediately displayed.
- 3. Enter numeric value or change setting as required.
- Press function key "F2" to call up "SEND". Press the F2 key to transfer all the values entered/ settings changed with the hand-held terminal to the MyPro CPM 431 measuring system.
- Press the HOME function key "F3" to return to the "Online" menu level. Here, you can read the current values measured by the MyPro CPM 431 instrument with the new settings.

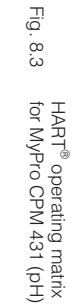

42

If the instrument has been locked in the field, the parameters cannot be changed via the hand-held terminal (see chapter 6.3)

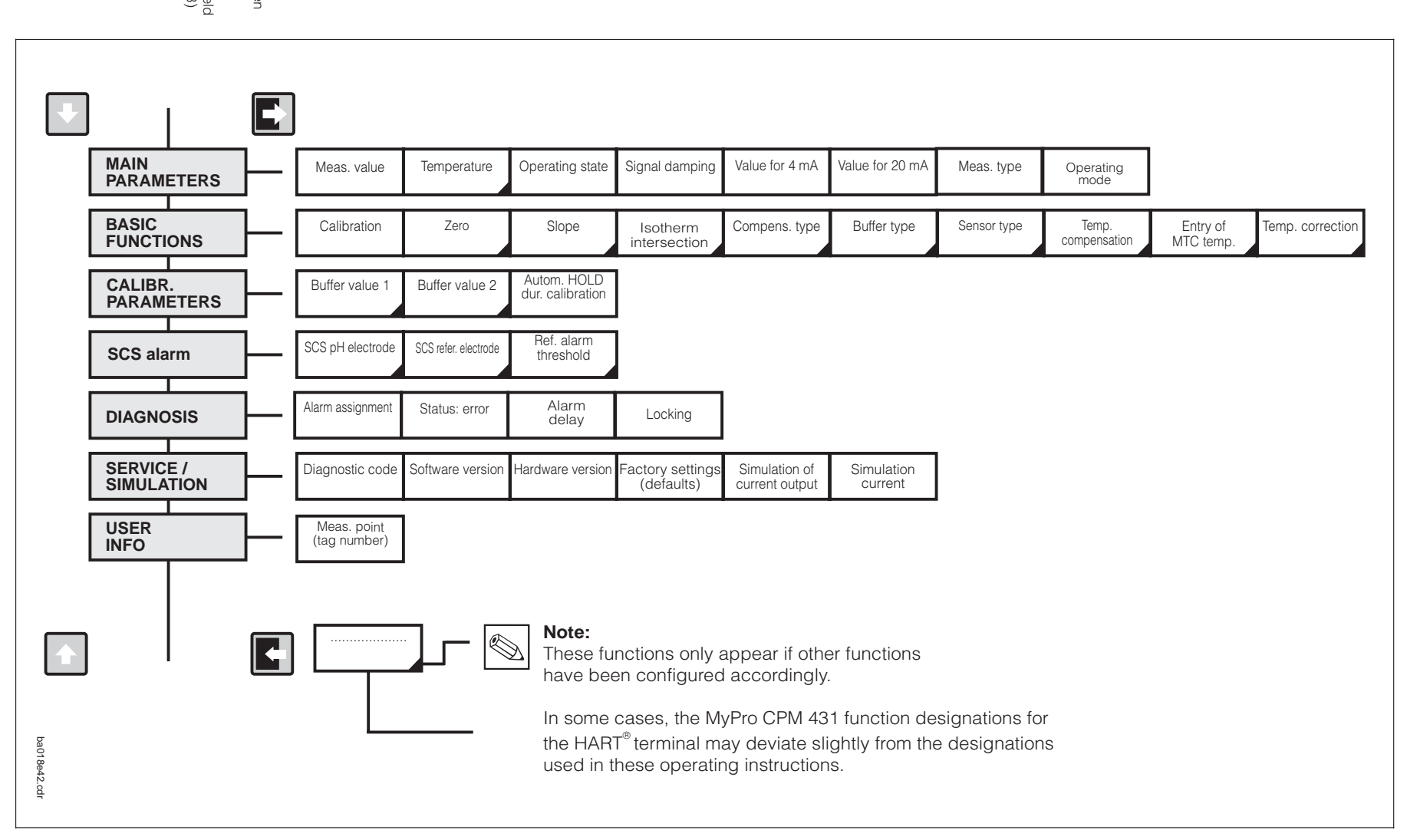

Interfaces

mypro CPM 431

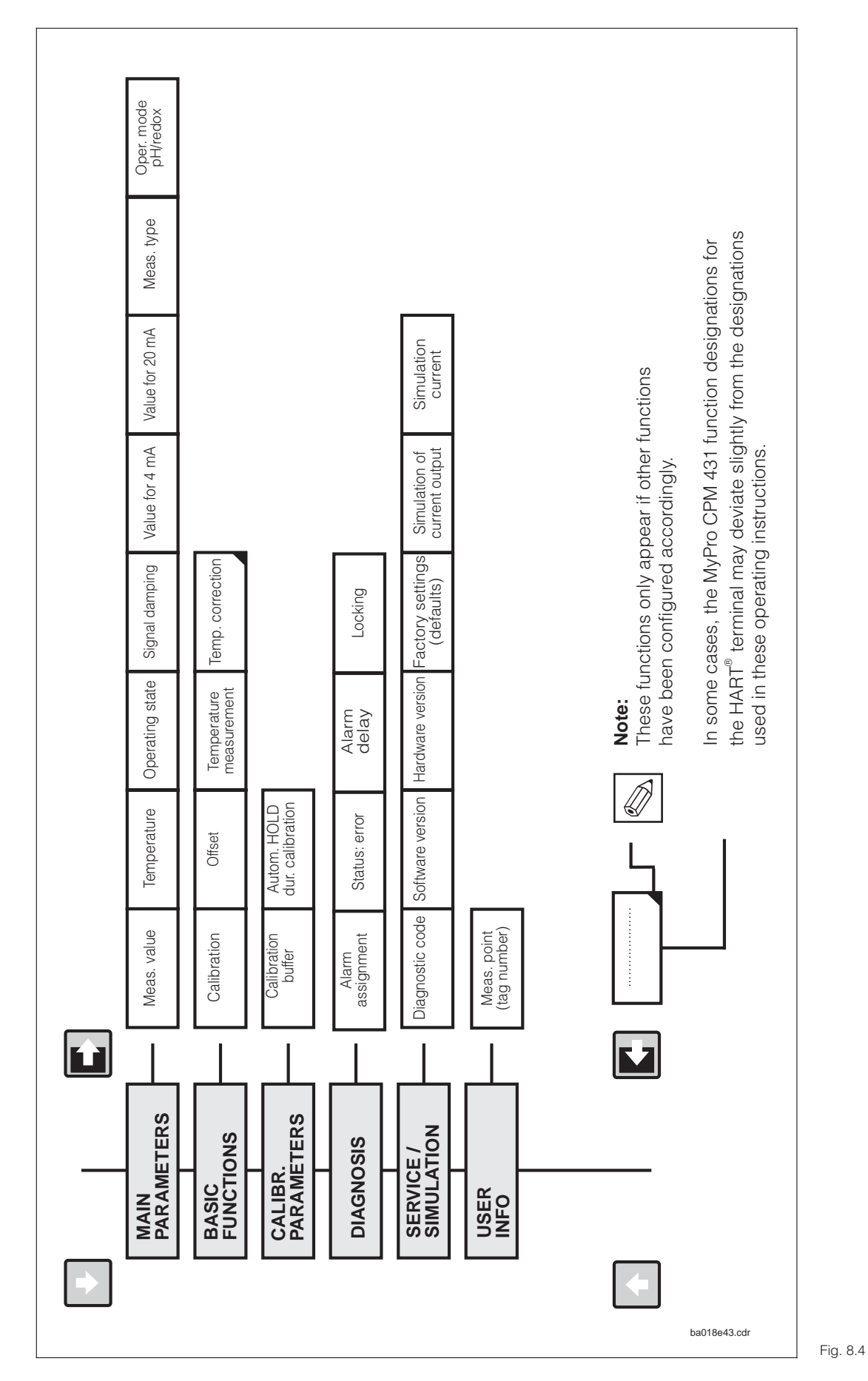

### 8.1.2 HART<sup>®</sup> operating matrix for redox

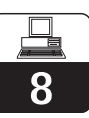

If the instrument has been locked in the field, the parameters cannot be changed via the hand-held terminal (see chapter 6.4.)

HART<sup>®</sup> operating matrix for MyPro CPM 431 (redox)

### 8.2 Commuwin II

#### Description

The MyPro CPM 431 measuring transmitter can also be operated via its Hart<sup>®</sup> interface using Commuwin II. Commuwin II is a graphical control programme for intelligent measuring instruments and can handle various communication protocols. The program supports the following functions:

- On-line and off-line measuring transmitter parameter changes
- Loading and saving of instrument data (upload/download)

A programme extension additionally supports recording of measured values on a line recorder.

Commuwin offers two alternatives for operation and parameter changes (**instrument data**) menu:

- Graphical operation
- Matrix operation

|                               |                         | <u>N</u> 2             |                         |                      |                      |                       |                       |                      |                          |                         |
|-------------------------------|-------------------------|------------------------|-------------------------|----------------------|----------------------|-----------------------|-----------------------|----------------------|--------------------------|-------------------------|
| /- <u>P</u> osition           | PTPARA                  | METER                  | <u>}</u>                | <mark>∦</mark> ert   |                      | E                     | <b>inheit</b>         |                      |                          |                         |
|                               | 1 11 101100             |                        | [                       | 0.00                 |                      |                       |                       |                      |                          |                         |
| 1-Positio <u>n</u><br>O MESSW | ERT                     |                        | 7                       | e                    | xpandier             | en                    | Labelle               | ,                    |                          |                         |
|                               |                         |                        |                         |                      |                      |                       |                       |                      |                          |                         |
|                               | но                      | H1                     | H2                      | НЗ                   | H4                   | H5                    | H6                    | HT                   | H8                       | нэ                      |
| VO HAUPTPARAMETER             | 0.00 pH<br>MESSWER      | 0.0 Grd. C<br>TEMPERAT | MESSEN<br>BETRIEBSZ     |                      | 1<br>SIGNAL DA       | 2.00 pH<br>WERT FUE   | 12.00 pH<br>WERT FUEI |                      | symmetrisch<br>MESSART   | pH<br>BETRIEBS/         |
| V1 GRUNDFUNKTIONEN            | KAL NICHT<br>KALIBRIERI | 7.00 pH<br>NULLPUNK    | 53.16 mV/p<br>STEILHEIT | 7.00 pH<br>ISOTHERM. | STANDARE<br>KOMPENS/ | ENDRESS+I<br>PUFFERTY | GLAS 7.0<br>SENSORTY  | ATC+TEMP<br>TEMP.KOM | 25.0 Grd. C<br>EINGABE N | 0.0 Grd. C<br>TEMP, KOR |
| V2 KALIBR.PARAMETER           | 7.00 pH<br>PUFFERWE     | 4.00 pH<br>PUFFERWE    |                         |                      |                      |                       |                       |                      |                          | EIN<br>AUTO HOLE        |
| V <u>3</u>                    |                         |                        |                         |                      |                      |                       |                       |                      |                          |                         |
| ∨ <u>4</u>                    |                         |                        |                         |                      |                      |                       |                       |                      |                          |                         |
| V <u>5</u>                    |                         |                        |                         |                      |                      |                       |                       |                      |                          |                         |
| V <u>6</u> SCS ALARM          | AUS<br>SOS PHIELE       | AUS<br>SOS-DEFEC       | 5000 Ohm                |                      |                      |                       |                       |                      |                          |                         |
| V <u>7</u>                    |                         | COC THE ET             | The therein             |                      |                      |                       |                       |                      |                          |                         |
| V <u>8</u> DIAGNOSE           |                         | NICHT AKTI             | FEHLERSTF               | 2 s                  |                      |                       |                       |                      |                          |                         |
| V9 SERVICE/SIMULATION         |                         |                        | OLODIN EV               |                      |                      | KEIN RESET            |                       |                      | AUS<br>SIMA STOOL        | 10.00 mA                |
| VA BENUTZER INFORMATION       | MECOTELLE               |                        |                         | SOLT WORK            | none « öh            | # LDNO WEI            |                       |                      | olivi, or PiQI           | CINICLICKE              |
|                               | A                       |                        |                         |                      |                      |                       |                       |                      |                          |                         |

Matrix operation of Fig. 8.5 Communwin II Communication between Commuwin II and measuring transmitters takes place via DDE interfaces (DDE = dynamic data exchange, Windows communication standard). A DDE server (driver) is available for each communication channel. Depending on the application, either the serial interface built into the personal computer or a special interface (card to be plugged into the PC) is used. The Commubox FXA 191 serves as the communication interface for the MyPro.

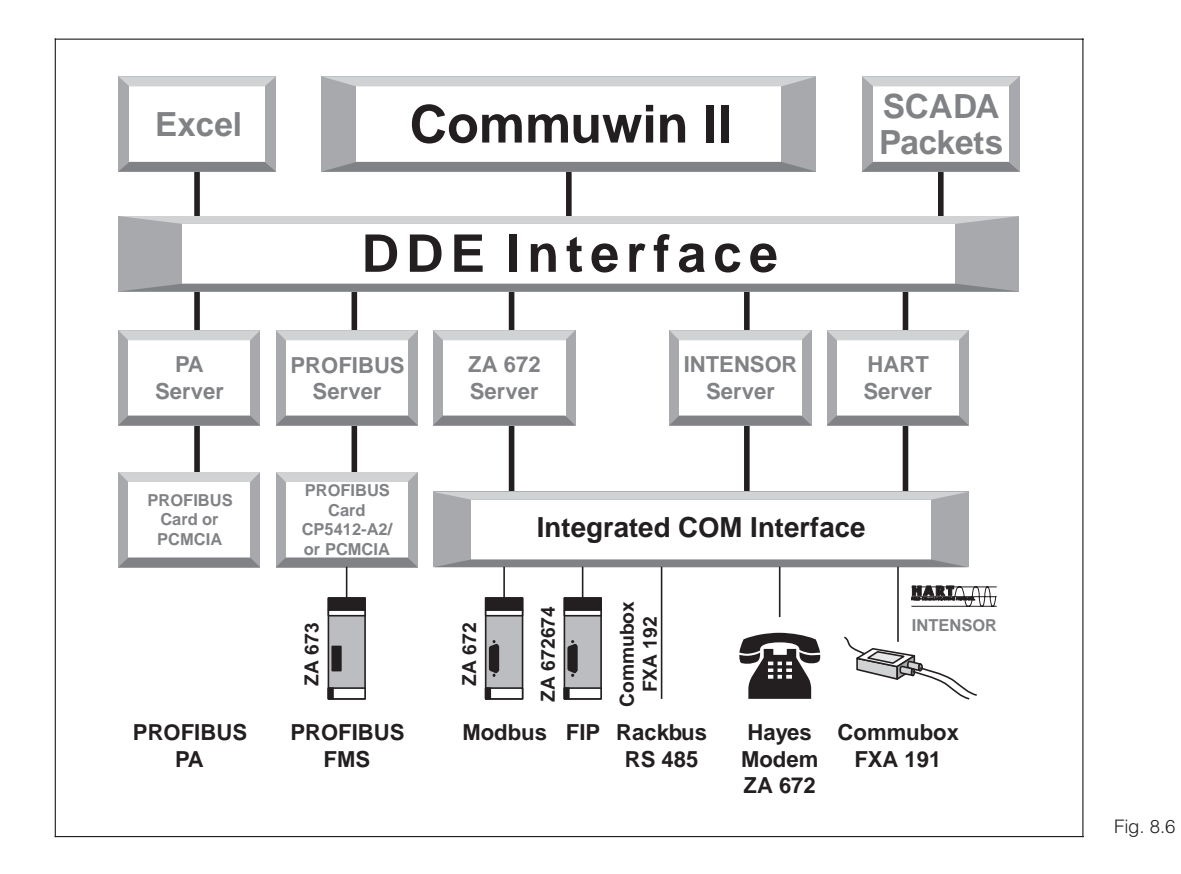

Overview of Commuwin II programme structure

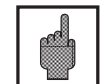

### Caution:

Please refer to the corresponding operating instructions (BA 124F/00/en) for a detailed description of Commuwin II. 8

pm431e08.chp

|    |                         | HO                               | H1                                | H2                               | H3                               | H4                                 | H5                                   | H6                                          | H7                                    | H8                              | H9                                 |
|----|-------------------------|----------------------------------|-----------------------------------|----------------------------------|----------------------------------|------------------------------------|--------------------------------------|---------------------------------------------|---------------------------------------|---------------------------------|------------------------------------|
| VO | MAIN<br>PARAMETERS      | Measured<br>pH value             | Temperature                       | Operating<br>state               |                                  | Input<br>damping                   | pH at<br>4 mA                        | pH at<br>20 mA                              |                                       | Sym./asym.<br>meas.             | Oper. mode<br>pH/redox             |
| V1 | BASIC<br>FUNCTIONS      | Remote<br>calibration<br>control | pH sensor<br>zero                 | pH sensor<br>slope               | lsotherm<br>intersection<br>pHis | Compensatio<br>n type<br>switching | Buffer set selection                 | Sensor type<br>glass<br>7.0/4.6<br>antimony | Temperature<br>compen-<br>sation type | MTC-<br>temperature             | Temperature<br>offset              |
| V2 | CALIBRATION             | Calibration<br>buffer 1          | Calibration<br>buffer 2           |                                  |                                  |                                    |                                      |                                             |                                       |                                 | Autom.<br>HOLD dur.<br>calibration |
| V3 |                         |                                  |                                   |                                  |                                  |                                    |                                      |                                             |                                       |                                 |                                    |
| V4 |                         |                                  |                                   |                                  |                                  |                                    |                                      |                                             |                                       |                                 |                                    |
| V5 |                         |                                  |                                   |                                  |                                  |                                    |                                      |                                             |                                       |                                 |                                    |
| V6 | SCS                     | SCS glass<br>electrode<br>off/on | SCS refer.<br>electrode<br>off/on | SCS refer.<br>alarm<br>threshold |                                  |                                    |                                      |                                             |                                       |                                 |                                    |
| V7 |                         |                                  |                                   |                                  |                                  |                                    |                                      |                                             |                                       |                                 |                                    |
| V8 | DIAGNOSIS               | Diagnostic<br>code<br>selection  | Diagnostic<br>code status         | Error<br>current<br>assignment   | Error<br>current<br>delay        |                                    |                                      |                                             |                                       |                                 | Unlock/<br>Lock                    |
| V9 | SERVICE /<br>SIMULATION | Diagnostic<br>code               |                                   |                                  | Software version                 | Hardware<br>version                | Factory<br>settings (set<br>default) |                                             |                                       | Current<br>simulation<br>off/on | Simulation<br>output<br>current    |
| VA | USER<br>INFO            | Tag number                       |                                   |                                  |                                  |                                    |                                      |                                             |                                       |                                 |                                    |

### 8.2.1 Commuwin II operating matrix for pH

### 8.2.2 Commuwin II operating matrix for redox

|    |                         | HO                               | H1                        | H2                             | H3                        | H4                  | H5                                   | H6             | H7                                    | H8                              | H9                                 |
|----|-------------------------|----------------------------------|---------------------------|--------------------------------|---------------------------|---------------------|--------------------------------------|----------------|---------------------------------------|---------------------------------|------------------------------------|
| vo | MAIN<br>PARAMETERS      | Measured<br>mV value             | Temperature               | Operating<br>state             |                           | Input<br>damping    | mV at<br>4 mA                        | mV at<br>20 mA |                                       | Sym./asym.<br>meas.             | Oper. mode<br>pH/redox             |
| V1 | BASIC<br>FUNCTIONS      | Remote<br>calibration<br>control | Electrode<br>offset       |                                |                           |                     |                                      |                | Temperature<br>measuremen<br>t on/off |                                 | Temperature<br>offset              |
| V2 | CALIBRATION             | Calibration<br>buffer entry      |                           |                                |                           |                     |                                      |                |                                       |                                 | Autom.<br>HOLD dur.<br>calibration |
| V3 |                         |                                  |                           |                                |                           |                     |                                      |                |                                       |                                 |                                    |
| V4 |                         |                                  |                           |                                |                           |                     |                                      |                |                                       |                                 |                                    |
| V5 |                         |                                  |                           |                                |                           |                     |                                      |                |                                       |                                 |                                    |
| V6 |                         |                                  |                           |                                |                           |                     |                                      |                |                                       |                                 |                                    |
| V7 |                         |                                  |                           |                                |                           |                     |                                      |                |                                       |                                 |                                    |
| V8 | DIAGNOSIS               | Diagnostic<br>code<br>selection  | Diagnostic<br>code status | Error<br>current<br>assignment | Error<br>current<br>delay |                     |                                      |                |                                       |                                 | Unlock/<br>Lock                    |
| V9 | SERVICE /<br>SIMULATION | Diagnostic<br>code               |                           |                                | Software version          | Hardware<br>version | Factory<br>settings (set<br>default) |                |                                       | Current<br>simulation<br>off/on | Simulation<br>output<br>current    |
| VA | USER<br>INFO            | Tag number                       |                           |                                |                           |                     |                                      |                |                                       |                                 |                                    |

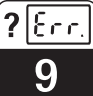

### 9 Troubleshooting

### 9.1 Error indication

The MyPro CPM 431 indicates errors by means of an alarm symbol flashing on the display. It also outputs an error current of 22 +/- 0.5 mA at the current output if configured accordingly (VH 80 – 83).

The error can then be identified in the diagnostic parameters via the diagnostic code. Up to five entries are listed according to priority.

### 9.2 Diagnostic codes (error codes)

The following table describes the diagnostic/error codes for both instrument variants (pH and redox).

The default error current assignment (active

or not active) for each code is also listed.

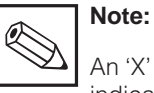

An 'X' in the last two columns indicates the instrument variant (pH and/or redox) for which the diagnostic/error code is available.

| Failure<br>no. | Display                                                                                                    | Measures                                                                                                    | Error current<br>assignment<br>(default) | MyPro<br>pH | MyPro<br>redox |
|----------------|----------------------------------------------------------------------------------------------------|----------------------------------------------------------------------------------------------------|------------------------------------------|-------------|----------------|
| E001           | EEPROM memory error                                                                                                | Return instrument to your local                                                                                                    | active                                   | Х           | Х              |
| E002           | Adjustment data error                                                                                              | Endress+Hauser sales agency for repair                                                                                                    | active                                   | Х           | Х              |
| E007           | Transmitter error                                                                                                  |                                                                                                    | active                                   | Х           | Х              |
| E008           | SCS glass breakage error                                                                                           | Check pH electrode for glass breakage;<br>examine plug-in electrode head for<br>moisture and dry if necessary; check<br>medium temperature    | active                                   | Х           |                |
| E010           | Temperature sensor defective                                                                                       | Check temperature measurement and<br>connections; check instrument and<br>measuring cable with temperature<br>simulator if necessary          | active                                   | Х           | Х              |
| E030           | SCS reference electrode error                                                                                      | Check reference electrode for glass<br>breakage and soiling; clean reference<br>electrode; check medium temperature                           | active                                   | Х           |                |
| E032           | Below slope range or slope range exceeded                                                                          | Repeat calibration and renew buffer                                                                                                    | active                                   | Х           |                |
| E033           | pH zero value too low or too high                                                                                  | and check instrument and measuring                                                                                                    | active                                   | Х           |                |
| E034           | Below redox offset range or range exceeded                                                                         | cable with simulator                                                                                                    | active                                   |             | Х              |
| E041           | Calibration parameter computation aborted                                                                          | Repeat calibration and renew buffer<br>solution; replace electrode if necessary<br>and check instrument and measuring<br>cable with simulator | active                                   | Х           |                |
| E042           | Difference between calibration value of<br>buffer pH2 and zero (pH7) too small<br>(one-point calibration solution) | Use a buffer solution for slope<br>calibration with a minimum difference of<br>$\Delta pH = 2$ from the electrode zero                        | active                                   | Х           |                |

### ?Err. Troubleshooting

9

pm431e09.chp

| Failure<br>no. | Display                                                      | Measures                                                                                                    | Error current<br>assignment<br>(default) | MyPro<br>pH | MyPro<br>redox |
|----------------|--------------------------------------------------------------|----------------------------------------------------------------------------------------------------|------------------------------------------|-------------|----------------|
| E043           | Distance between pH1 and pH2 calibration values is too small | Use buffer solutions that are at least $\Delta pH = 2$ apart                                                                                  | active                                   | Х           |                |
| E044           | Stability not reached during calibration                     | Repeat calibration and renew buffer<br>solution; replace electrode if necessary<br>and check instrument and measuring<br>cable with simulator | active                                   | х           |                |
| E045           | Calibration aborted                                          | Repeat calibration and renew buffer<br>solution; replace electrode if necessary<br>and check instrument and measuring<br>cable with simulator | active                                   | Х           |                |
| E046           | Current output parameter limits interchanged                 | Repeat adjustment with rising output signal characteristic                                                                                    | active                                   | Х           | Х              |
| E055           | Below measuring range of main parameter                      |                                                                                                    | active                                   | Х           | Х              |
| E057           | Measuring range of main parameter exceeded                   | Check measurement and connections;<br>check instrument and measuring cable<br>with simulator if necessary                                     | active                                   | Х           | Х              |
| E059           | Below temperature measuring range                            | with simulator in necessary                                                                                                    | active                                   | Х           | Х              |
| E061           | Temperature measuring range exceeded                         |                                                                                                    | active                                   | Х           | Х              |
| E063           | Below current output range                                   | Check configuration in "current outputs" menu; check measurement and                                                                          | not active                               | Х           | Х              |
| E064           | Current output range exceeded                                | connections; check instrument and<br>measuring cable with simulator if<br>necessary                                                           | not active                               | Х           | Х              |
| E080           | Current output parameter range too small                     | Increase range in "current outputs"<br>menu                                                                                                   | not active                               | Х           | Х              |
| E100           | Current simulation active                                    |                                                                                                    | not active                               | Х           | Х              |
| E101           | Service function active                                      |                                                                                                    | not active                               | Х           | Х              |
| E106           | Download active                                              |                                                                                                    | not active                               | Х           | Х              |
| E116           | Download error                                               | Repeat download; check connections and devices if necessary                                                                                   | active                                   | Х           | Х              |

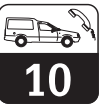

#### **Service and Maintenance** 10

#### 10.1 Cleaning

We recommend using commercially available cleaning agents to clean the front of the instrument.

The instrument front is resistant to (DIN 42 115 test method):

- alcohol (short-term)
- diluted acids (e.g., 3% HCL)
- diluted lyes (e.g., 3% NaOH)
- household detergents

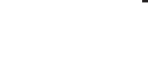

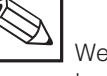

Note:

We do not guarantee resistance to concentrated mineral acids or concentrated lyes, benzyl alcohol, methylene chloride and highpressure steam.

10.2 **Repairs** 

Repairs may only be carried out by the manufacturer or through the Endress+Hauser service organization. An overview of the Endress+Hauser service

network can be found on the back cover of these operating instructions.

#### 10.3 Accessories

- Measuring transmitter power supply unit
- Hand-held terminal DXR 275
- Commubox FXA 191

### 11 Appendix

### 11.1 Technical data

| pH measurement                                                                                                    |
|----------------------------------------------------------------------------------------------------|
| Measuring range (MR)                                                                                                    |
| Measured value resolution                                                                                                    |
| Deviation of indication '/ max. 0.2% of MH                                                                                                    |
| Reproducibility ''                                                                                                    |
| Zero snitt range                                                                                                    |
|                                                                                                    |
| Glass electrode 4.6                                                                                                    |
| Animony electrode                                                                                                    |
|                                                                                                    |
| Slope adaptation                                                                                                    |
| Glass electrode 4.6 und 7.0 45 65 mV / nH                                                                                                    |
| Antimony electrode 4.0 und 7.0                                                                                                    |
| nH signal input                                                                                                    |
| Insult registered with persingle persiting and difference in 1 × 10 <sup>12</sup> O                                                                                                    |
| Input resistance with nominal operating conditions $\dots \dots \dots \dots \dots \dots \dots \dots \dots \dots \dots \dots \dots \dots \dots \dots \dots \dots \dots$                                                                                                    |
| Input current with nominal operating conditions                                                                                                    |
| PIT Signal output                                                                                                    |
|                                                                                                    |
| Deviation " $\ldots$ max. 0.5 % of MV ± 4 digits                                                                                                    |
| Load (depending on operating voltage and load) $\ldots \ldots \ldots \ldots \ldots \ldots \ldots \ldots \ldots \ldots $ max. 600 $\Omega$                                                                                                    |
| Output range $\ldots$ $\ldots$ $\ldots$ $\ldots$ $\ldots$ $\ldots$ $\ldots$ $\ldots$ $\ldots$ $\ldots$                                                                                                    |
| (error message is output if $\Lambda < 2$ )                                                                                                    |
|                                                                                                    |
|                                                                                                    |
| Redox measurement                                                                                                    |
| Redox measurement<br>Measuring range (MR) -1500 +1500 mV                                                                                                    |
| Redox measurement         Measuring range (MR)         Measured value resolution         1 mV                                                                                                    |
| Redox measurement         Measuring range (MR)         Measured value resolution         Measured value resolution <tr< td=""></tr<> |
| Redox measurement         Measuring range (MR)         Measured value resolution         Measured value resolution <tr< td=""></tr<> |
| Redox measurement         Measuring range (MR)       -1500 +1500 mV         Measured value resolution       1 mV         Deviation of indication <sup>1)</sup> max. 0.2 % of MR         Reproducibility <sup>1)</sup> max. 0.1 % of MR         Electrode offset       +/- 200 mV                                                                                                    |
| Redox measurement         Measuring range (MR)       -1500 +1500 mV         Measured value resolution       1 mV         Deviation of indication <sup>11</sup> max. 0.2 % of MR         Reproducibility <sup>11</sup> max. 0.1 % of MR         Electrode offset       +/- 200 mV         Redox signal input       +/- 200 mV                                                                                                    |
| Redox measurement         Measuring range (MR)       -1500 +1500 mV         Measured value resolution       1 mV         Deviation of indication <sup>1</sup> max. 0.2 % of MR         Reproducibility <sup>1</sup> max. 0.1 % of MR         Electrode offset       +/- 200 mV         Redox signal input       > 1 x 10 <sup>12</sup> Ω                                                                                                    |
| Redox measurement         Measuring range (MR) $-1500 \dots +1500 \text{ mV}$ Measured value resolution $1 \text{ mV}$ Deviation of indication <sup>1</sup> $1 \text{ mV}$ Deviation of indication <sup>1</sup> $max. 0.2 \% \text{ of MR}$ Reproducibility <sup>1</sup> $max. 0.1 \% \text{ of MR}$ Electrode offset $+/- 200 \text{ mV}$ Redox signal input $1 \times 10^{12} \Omega$ Input resistance with nominal operating conditions $> 1 \times 10^{12} \Omega$ Input current with nominal operating conditions $< 1.6 \times 10^{-12} \text{ A}$                                                                                                    |
| Redox measurement         Measuring range (MR) $-1500 \dots +1500 \text{ mV}$ Measured value resolution $1 \text{ mV}$ Deviation of indication <sup>1</sup> $max. 0.2 \%$ of MR         Reproducibility <sup>1</sup> $max. 0.1 \%$ of MR         Electrode offset $+/- 200 \text{ mV}$ Redox signal input $1 \times 10^{12} \Omega$ Input resistance with nominal operating conditions $> 1 \times 10^{12} \Omega$ Input current with nominal operating conditions $< 1.6 \times 10^{-12} A$                                                                                                    |
| Redox measurement         Measuring range (MR) $-1500 \dots +1500 \text{ mV}$ Measured value resolution $1 \text{ mV}$ Deviation of indication <sup>1)</sup> $max. 0.2 \%$ of MR         Reproducibility <sup>1)</sup> $max. 0.1 \%$ of MR         Electrode offset $+/- 200 \text{ mV}$ Redox signal input $1 \times 10^{12} \Omega$ Input resistance with nominal operating conditions $> 1 \times 10^{12} \Omega$ Input current with nominal operating conditions $< 1.6 \times 10^{-12} A$ Redox signal output $4 \dots 20 \text{ mA}$                                                                                                    |
| Redox measurement         Measuring range (MR) $-1500 \dots +1500 \text{ mV}$ Measured value resolution $1 \text{ mV}$ Deviation of indication <sup>1)</sup> $max. 0.2 \%$ of MR         Reproducibility <sup>1)</sup> $max. 0.1 \%$ of MR         Electrode offset $+/- 200 \text{ mV}$ Redox signal input $1 \times 10^{12} \Omega$ Input resistance with nominal operating conditions $> 1 \times 10^{12} \Omega$ Input current with nominal operating conditions $< 1.6 \times 10^{-12} A$ Redox signal output $4 \dots 20 \text{ mA}$ Deviation <sup>1)</sup> $4 \dots 20 \text{ mA}$                                                                                                    |
| Redox measurementMeasuring range (MR) $-1500 \dots +1500 \text{ mV}$ Measured value resolution $1 \text{ mV}$ Deviation of indication <sup>1)</sup> $max. 0.2 \%$ of MRReproducibility <sup>1)</sup> $max. 0.1 \%$ of MRElectrode offset $+/- 200 \text{ mV}$ Redox signal input $1 \times 10^{12} \Omega$ Input resistance with nominal operating conditions $> 1 \times 10^{12} \Omega$ Input current with nominal operating conditions $< 1.6 \times 10^{-12} A$ Redox signal output $4 \dots 20 \text{ mA}$ Deviation <sup>1)</sup> $max. 0.5 \%$ of MV ± 4 digits                                                                                                    |
| Redox measurementMeasuring range (MR) $-1500 \dots +1500 \text{ mV}$ Measured value resolution $1 \text{ mV}$ Deviation of indication <sup>1)</sup> $max. 0.2 \%$ of MRReproducibility <sup>1)</sup> $max. 0.1 \%$ of MRElectrode offset $+/- 200 \text{ mV}$ Redox signal input $1 \times 10^{12} \Omega$ Input resistance with nominal operating conditions $> 1 \times 10^{12} \Omega$ Input current with nominal operating conditions $< 1.6 \times 10^{-12} A$ Redox signal output $4 \dots 20 \text{ mA}$ Deviation <sup>1)</sup> $max. 0.5 \%$ of MV ± 4 digitsLoad $max. 600 \Omega$                                                                                                    |
| $\begin{tabular}{lllllllllllllllllllllllllllllllllll$                                                                                                    |
| Redox measurement         Measuring range (MR) $-1500 \dots +1500 \text{ mV}$ Measured value resolution $1 \text{ mV}$ Deviation of indication <sup>1)</sup> $max. 0.2 \%$ of MR         Reproducibility <sup>1)</sup> $max. 0.1 \%$ of MR         Electrode offset $+/- 200 \text{ mV}$ Redox signal input       Input resistance with nominal operating conditions $> 1 \times 10^{12} \Omega$ Input current with nominal operating conditions $< 1.6 \times 10^{-12} A$ Redox signal output $4 \dots 20 \text{ mA}$ Deviation <sup>1)</sup> $max. 0.5 \%$ of MV $\pm 4$ digits         Load $max. 600 \Omega$ Output range       adjustable, $\Delta 200 \text{ mV} \Delta 3000 \text{ mV}$                                                                                                    |
| Redox measurement         Measuring range (MR) $-1500 \dots +1500 \text{ mV}$ Measured value resolution $1 \text{ mV}$ Deviation of indication <sup>1)</sup> $max. 0.2 \% \text{ of MR}$ Reproducibility <sup>1)</sup> $max. 0.1 \% \text{ of MR}$ Electrode offset $+/-200 \text{ mV}$ Redox signal input       Input resistance with nominal operating conditions         Input current with nominal operating conditions $> 1 \times 10^{12} \Omega$ Input current ange $4 \dots 20 \text{ mA}$ Deviation <sup>1)</sup> $max. 0.5 \% \text{ of MV} \pm 4$ digits         Load $max. 600 \Omega$ Output range       adjustable, $\Delta 200 \text{ mV} \Delta 3000 \text{ mV}$                                                                                                    |
| Redox measurement         Measuring range (MR) $-1500 \dots + 1500 \text{ mV}$ Measured value resolution       1 mV         Deviation of indication <sup>1</sup> max. 0.2 % of MR         Reproducibility <sup>1</sup> max. 0.1 % of MR         Electrode offset       +/- 200 mV         Redox signal input       Input resistance with nominal operating conditions         Input current with nominal operating conditions       > 1 × 10 <sup>12</sup> Ω         Input current with nominal operating conditions       < 1.6 × 10 <sup>-12</sup> A         Redox signal output       4 20 mA         Deviation <sup>1)</sup> max. 0.5 % of MV ± 4 digits         Load       max. 600 Ω         Output range       adjustable, $\Delta$ 200 mV $\Delta$ 3000 mV                                                                                                    |
| Redox measurement         Measuring range (MR) $-1500 \dots + 1500 \text{ mV}$ Measured value resolution       1 mV         Deviation of indication <sup>1)</sup> max. 0.2 % of MR         Reproducibility <sup>1)</sup> max. 0.1 % of MR         Electrode offset       +/- 200 mV         Redox signal input       Input resistance with nominal operating conditions         Input current with nominal operating conditions       > 1 x 10 <sup>12</sup> \Omega         Input current with nominal operating conditions       < 1.6 x 10 <sup>-12</sup> A         Redox signal output        4 20 mA         Deviation <sup>1)</sup> max. 0.5 % of MV ± 4 digits         Load       max. 600 Ω         Output range       adjustable, $\Delta$ 200 mV $\Delta$ 3000 mV         Temperature measurement       Pt 100 (3-wire connection)         Measuring range (MR)       -20 + 150 °C                                                                                                    |
| Redox measurement         Measuring range (MR) $-1500 \dots + 1500 \text{ mV}$ Measured value resolution       1 mV         Deviation of indication <sup>1</sup> max. 0.2 % of MR         Reproducibility <sup>1</sup> max. 0.1 % of MR         Electrode offset       +/- 200 mV         Redox signal input       1 nput resistance with nominal operating conditions         Input current with nominal operating conditions       > 1 x 10 <sup>12</sup> \Omega         Redox signal output          Current range       4 20 mA         Deviation <sup>1</sup> max. 0.5 % of MV ± 4 digits         Load       max. 600 Ω         Output range       adjustable, $\Delta$ 200 mV $\Delta$ 3000 mV         Temperature measurement       -20 + 150 °C         Measuring range (MR)       -20 + 150 °C         Measured value resolution       0.1 °C                                                                                                    |
| Redox measurement         Measuring range (MR) $-1500 \dots + 1500 \text{ mV}$ Measured value resolution $1 \text{ mV}$ Deviation of indication <sup>1)</sup> max. 0.2 % of MR         Reproducibility <sup>1)</sup> max. 0.1 % of MR         Electrode offset $+/-200 \text{ mV}$ Redox signal input       Input resistance with nominal operating conditions         Input current with nominal operating conditions $> 1 \times 10^{12} \Omega$ Redox signal output $< 1.6 \times 10^{-12} A$ Current range $4 \dots 20 \text{ mA}$ Deviation <sup>1)</sup> max. 0.5 % of MV ± 4 digits         Load       max. 600 $\Omega$ Output range       adjustable, $\Delta 200 \text{ mV} \dots \Delta 3000 \text{ mV}$ Temperature measurement         Temperature sensor       Pt 100 (3-wire connection)         Measuring range (MR) $-20 \dots + 150 \ C$ Measuring range (MR) $-20 \dots + 150 \ C$ Measured value resolution $0.1 \ C$ Deviation of indication <sup>1)</sup> $0.1 \ C$                                                                                                    |
| Redox measurement         Measuring range (MR) $-1500 \text{ mV}$ Measured value resolution       1 mV         Deviation of indication <sup>1)</sup> max. 0.2 % of MR         Reproducibility <sup>1)</sup> max. 0.1 % of MR         Electrode offset       +/- 200 mV         Redox signal input       Input resistance with nominal operating conditions         Input current with nominal operating conditions       > 1 x 10 <sup>12</sup> Ω         Input current with nominal operating conditions       < 1.6 x 10 <sup>-12</sup> A         Redox signal output       4 20 mA         Current range       4 20 mA         Deviation <sup>1)</sup> max. 0.5 % of MV ± 4 digits         Load       max. 600 Ω         Output range       adjustable, $\Delta$ 200 mV $\Delta$ 3000 mV         Temperature measurement       -20 + 150 °C         Measuring range (MR)       -20 + 150 °C         Measured value resolution       0.1 °C         Deviation of indication <sup>1)</sup> 1 °C         Reproducibility <sup>1)</sup> max. 0.1 % of MR                                                                                                    |
| Redox measurementMeasuring range (MR) $-1500 \dots +1500 \text{ mV}$ Measured value resolution $1 \text{ mV}$ Deviation of indication <sup>1)</sup> max. 0.2 % of MRReproducibility <sup>1)</sup> max. 0.1 % of MRElectrode offset $+/-200 \text{ mV}$ Redox signal inputInput resistance with nominal operating conditionsInput current with nominal operating conditions> 1 x 10 <sup>12</sup> $\Omega$ Input current with nominal operating conditions< 1.6 x 10 <sup>-12</sup> ARedox signal output $4 \dots 20 \text{ mA}$ Current range $4 \dots 20 \text{ mA}$ Deviation <sup>1)</sup> max. 0.5 % of MV ± 4 digitsLoadmax. 600 $\Omega$ Output rangeadjustable, $\Delta 200 \text{ mV} \Delta 3000 \text{ mV}$ Temperature measurementTemperature sensorPt 100 (3-wire connection)Measuring range (MR) $-20 \dots +150 ^{\circ}C$ Measured value resolution $0.1 ^{\circ}C$ Deviation of indication <sup>1)</sup> $1 ^{\circ}C$ Reproducibility <sup>1)</sup> max. 0.1 % of MRTemperature offset (Pt 100 calibration) $+/-20 ^{\circ}C$                                                                                                    |
| Redox measurementMeasuring range (MR) $-1500 \dots + 1500 \text{ mV}$ Measured value resolution $1 \text{ mV}$ Deviation of indication <sup>1)</sup> max. 0.2 % of MRReproducibility <sup>1)</sup> max. 0.1 % of MRElectrode offset $+/-200 \text{ mV}$ Redox signal inputInput resistance with nominal operating conditionsInput resistance with nominal operating conditions $> 1 \times 10^{12} \Omega$ Input resistance with nominal operating conditions $> 1 \times 10^{12} \Omega$ Redox signal output $< 1.6 \times 10^{-12} A$ Current range $4 \dots 20 \text{ mA}$ Deviation <sup>1)</sup> max. 0.5 % of MV ± 4 digitsLoadmax. 600 $\Omega$ Output rangeadjustable, $\Delta 200 \text{ mV} \Delta 3000 \text{ mV}$ Temperature measurementTemperature sensorPt 100 (3-wire connection)Measuring range (MR) $-20 \dots + 150 \ ^{\circ}C$ Measured value resolution $0.1 \ ^{\circ}C$ Deviation of indication <sup>1)</sup> $max. 0.1 \ ^{\circ} O \ ^{\circ}C$ Measured value resolution $-10 \ ^{\circ}C \ ^{\circ}C$                                                                                                    |

<sup>1)</sup> Acc. to DIN IEC 746 part 1, for nominal operating conditions

| Electrical data and connections                                                                                                    |
|----------------------------------------------------------------------------------------------------|
| Power supply, DC (without HART transfer)                                                                                                    |
| Load                                                                                                    |
| General technical data                                                                                                    |
| Measured value display                                                                                                    |
| Electromagnetic compatibility (EMC)<br>Emitted interference                                                                                                    |
| Ambient temperature                                                                                                    |
| Ambient temperature       -20 +60 °C (Ex: -20 +55 °C)         Storage and transport temperature       -25 +80 °C         Max. cable length       50 m without SCS                                                         |
| Ex version of instrument                                                                                                    |
| Intrinsically safe power supply and signal circuit, protection type EEx ib IIC T4:         Max. input voltage Ui                                                                                                    |
| $ \begin{array}{l} \mbox{Intrinsically safe sensor circuit, protection type EEx ia IIC T4: } \\ \mbox{Max. output voltage } U_0 & \dots & \dots & \dots & \dots & \dots & \dots & \dots & \dots & \dots & $               |
| Physical data         Dimensions (HxWxD)         Weight       223 x 103 x 137 mm         Weight       max. 1.25 kg         Ingress protection       IP 65         Material of housing       GD-AISi 10 Mg, plastic-coated |

### 11.2 Index

| !   2-point calibration                                                                                                    |  |
|----------------------------------------------------------------------------------------------------|--|
| AAccess codes3Accessories6Alarm function3Ambient conditions7Ambient temperature51Appendix50-53Areas of application4Auxiliary energy51                                                                                                    |  |
| B<br>Buffer solution                                                                                                    |  |
| C         Calibration       17, 22, 26         Cleaning       49         Code       3         Conformity statement       2         Connection       11         CPK 1       6         CPK 7       6         Current interface       21, 25         Current range       50                                                                                                    |  |
| DData protectionDescriptionCescriptionDeviation of indicationDiagnostic codeDiagnostic parametersDimensionsDisplayDisplay mode selectionDisposal                                                                                                    |  |
| E         Electrical connection       14         Electrical data       51         Electrode connection       11         Electromagnetic compatibility       51         EMC       3, 14, 51         Emitted interference       51         Error code       47         Error current       3, 51         Error indication       47         Error messages       21         Ex approval       51         Ex connection       15         Ex version       14 |  |
| FFactory settings17First start-up17Functions18                                                                                                    |  |
| <b>G</b><br>General                                                                                                    |  |

| H<br>Hand-held HART te                  | rn   | nir | าล        | .1  |      |   |    |   |   |   |    |         | . 6          |
|-----------------------------------------|------|-----|-----------|-----|------|---|----|---|---|---|----|---------|--------------|
| HART transfer<br>Hazards                | •    |     |           | •   |      |   | •  | • |   |   |    | <br>    | 51<br>. 2    |
|                                         | •    | •   | •         | •   | •    | • | •  | • | • | • | •  |         | эı           |
| Immunity to interfere                   | ər   | C   | е         |     |      |   | •  |   |   |   | З, | 14<br>7 | , 51<br>'-16 |
| Instrument variants                     |      | •   |           |     | •    |   | •  |   |   | • | •  |         | . 5          |
| Interfaces                              | •    | •   | •         | •   |      |   | •  | • |   |   |    | 40      | )-46<br>.3   |
| <b>K</b>                                | •    | •   | •         | •   | •    | • | •  | • | • | • | •  |         | . 0          |
| Keypad position .                       |      | •   |           |     |      |   | •  |   |   |   |    |         | . 9<br>18    |
| I                                       | •    | •   | •         | •   |      | • | •  | • | • | • |    |         | 10           |
| Limit operating con<br>Load             | di   | tic | n:        | s   | •    | • | •  | • | • | • | •  | <br>50  | 51<br>)-51   |
| Locking concept .                       |      |     |           |     |      |   |    |   |   |   |    |         | 19           |
| <b>M</b><br>Maintenance                 |      |     |           |     |      |   |    |   |   |   |    |         | 49           |
| Malfunction                             |      |     |           |     |      |   |    |   |   |   |    |         | . 2          |
| Manual calibration                      |      |     |           |     |      |   |    |   |   |   |    |         | 23           |
| Materials                               | ·    | ·   | ·         | ·   | ·    |   |    | · | · | · | ·  |         | 51           |
| Measured value dis                      | p    | la  | y<br>Li a | •   | •    | • | ·  | · | · | · | ·  | • •     | 51           |
| Measured value res                      | 50   | IU  | ιo        | 110 | ·    | · | ·  | • | · | · | ·  | • •     | 0C<br>6      |
| Measuring cable .<br>Measuring cable co | n    | ne  | 20        | tic | n    | · | ·  | • | · | · | ·  | • •     | . 0          |
| Measuring cable co<br>Measuring range   | , 11 | 110 | 50        | uc  | , 11 |   | ·  | · | · | · | •  | • •     | 50           |
| Measuring system                        | ÷    | ÷   |           | ÷   |      |   | ÷  | ÷ |   | ÷ |    |         | . 4          |
| Metal cable gland                       |      |     |           |     |      |   |    |   |   |   |    |         | 12           |
| Mounting                                | •    | •   |           | •   |      |   | •  | • |   |   |    |         | . 7          |
| <b>N</b><br>Nominal operating o         | CC   | n   | dit       | ic  | n    | 5 |    |   |   |   |    | 50      | )-51         |
| Notes                                   | •    |     |           | •   |      |   | •  | • |   |   |    |         | . 2          |
| <b>o</b><br>Offset                      |      |     |           |     |      |   |    |   |   |   |    |         | 50           |
| Operating matrix .                      |      | •   |           |     | •    |   | •  |   |   |   |    |         | 44           |
| Operation of hand-r                     | he   | ld  | te        | eri | mı   | n | al | · | · | · | ·  |         | 40           |
|                                         | •    | ·   | ·         | •   | ·    | • | ·  | • | · | · | ·  | • •     | . 3          |
| Original packaging                      | m    | າສ  | tei       | ria | als  | • | ·  | • | · | · | ·  | • •     | . 7          |
| Output range                            |      |     |           |     |      |   |    |   |   |   |    |         | 50           |
| _                                       |      |     |           |     |      |   |    |   |   |   |    |         |              |
| <b>P</b><br>Packaging                   |      |     |           |     |      |   |    |   |   |   |    |         | 16           |
| Parameter settings                      | •    | ·   | ·         | •   | ·    | • | ÷  | • | · | · |    | <br>21  | 25           |
| Performance feature                     | es   | }   |           |     |      |   |    |   |   |   |    |         | . 5          |
| Pg cable gland                          |      |     |           |     |      |   |    |   |   |   |    |         | 13           |
| pH electrode                            |      |     |           |     |      |   |    |   |   |   |    |         | 11           |
| pH measurement                          |      |     |           |     |      |   |    |   |   |   |    |         | 20           |
| Physical data                           | ·    |     | ·         | ·   | ·    |   | •  | · | • | · | ·  |         | 51           |
| FIPE MOUNTING<br>PMC                    | ·    | •   | ·         | ·   | ·    | · | ·  | · | · | · | ·  |         | . 9<br>10    |
| Post mounting                           | •    | ·   | ·         | •   | ·    | • | ·  | • | · | · | ÷  | •••     | 14           |
| Potential matching                      | :    |     |           | :   |      | : | :  | : |   |   | :  |         | , 17         |
| 5                                       |      |     |           |     |      |   |    |   |   |   |    |         |              |

| Appendix |
|----------|
|----------|

| Power consumption       51         Power-up       17         Protection type       51 | Special measuring cable       6         Start-up       17         Storage       7         Supply voltage       14         Symbols       2 |
|---------------------------------------------------------------------------------------|----------------------------------------------------------------------------------------------------|
| <b>R</b><br>Bedax electrode 11                                                        | Oymbolo                                                                                                    |
| Redox measurement 24                                                                  | т                                                                                                    |
| Regulations                                                                           | Technical data                                                                                                    |
| Regulations for installation                                                          | Temperature compensation                                                                                                    |
| Relative humidity                                                                     | Temperature measurement                                                                                                    |
| Removal of display                                                                    | Temperature sensor                                                                                                    |
| Repairs                                                                               | Terminals                                                                                                    |
| Reproducibility                                                                       | Transmitter power supply units 6                                                                                                    |
|                                                                                       | Transport                                                                                                    |
| S Confector                                                                           | I roubleshooting                                                                                                    |
|                                                                                       |                                                                                                    |
|                                                                                       | U Unpacking 7                                                                                                    |
| Secondary parameters 20.24                                                            |                                                                                                    |
| Self-test 17                                                                          | 14/                                                                                                    |
| Sensor monitoring                                                                     | Weight                                                                                                    |
| Service                                                                               |                                                                                                    |
| Signal input                                                                          | Z                                                                                                    |
| Signal output                                                                         | Zero shift range 50                                                                                                    |

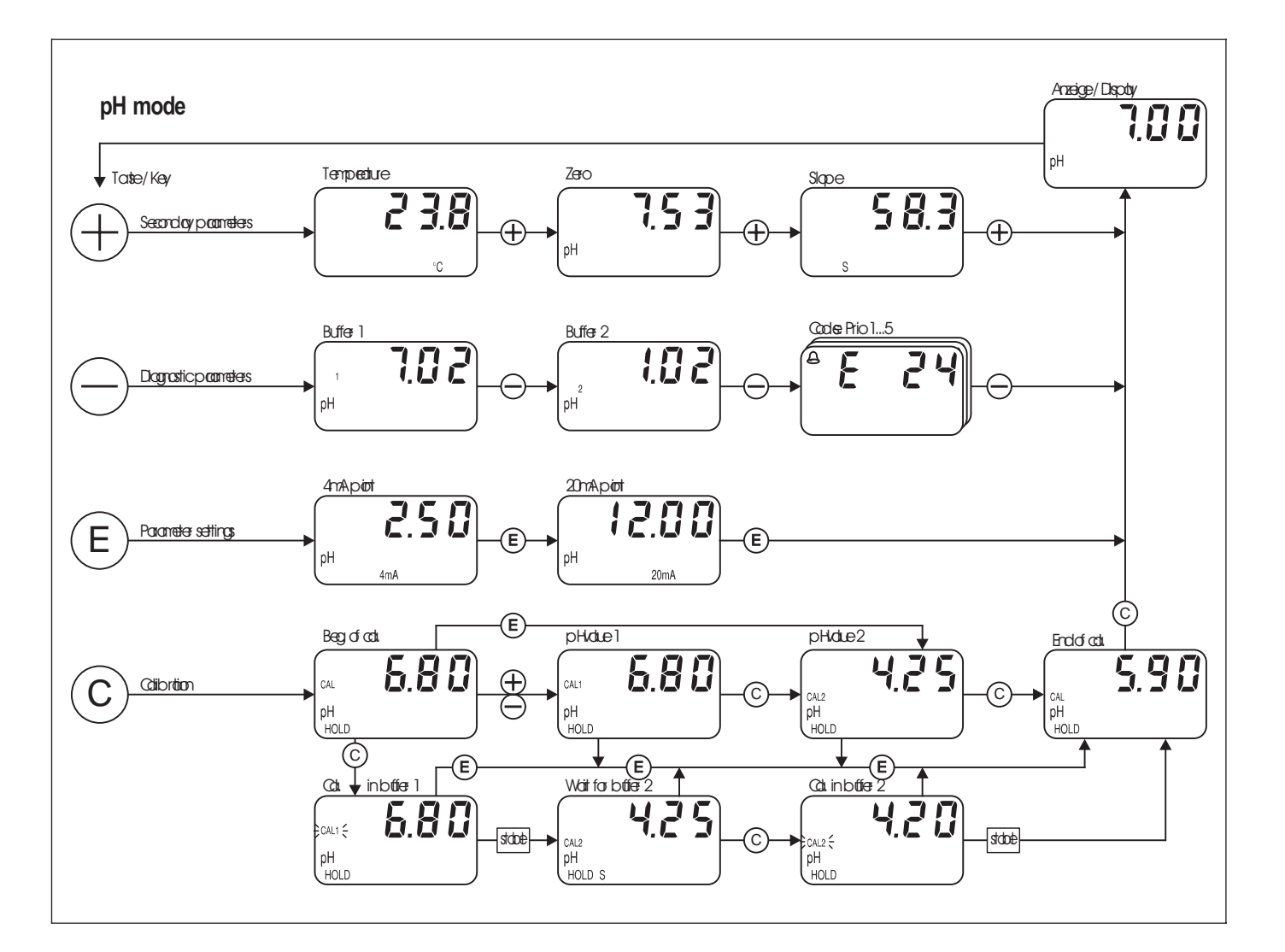

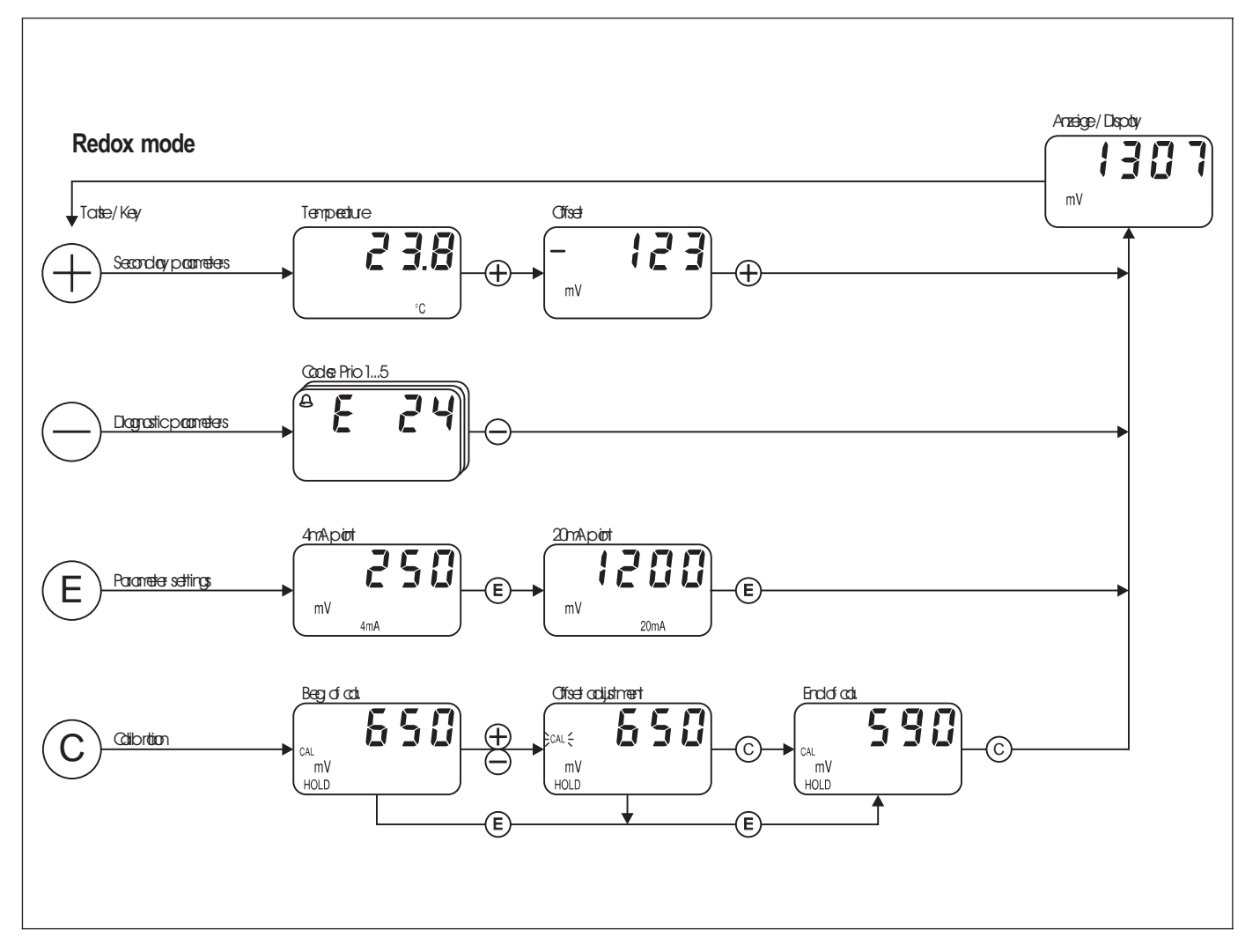

Europe

Austria Endress+Hauser Ges.m.b.H. □ Endress+Hauser Ges.m.b.H. Wien Tel. ++43 (1) 88056-0, Fax (1) 88056-35 Belarus

Belorgsintez Minsk Tel. ++375 (172) 263166, Fax (172) 263111

Belgium / Luxembourg Brussels Tel. ++32 (2) 248 06 00, Fax (2) 248 05 53

Bulgaria INTERTECH-AUTOMATION Sofia

Tel. ++359 (2) 664869, Fax (2) 9631389 Croatia Endress+Hauser GmbH+Co. Zagreb Tel. ++385 (1) 6637785, Fax (1) 6637823

Cyprus I+G Electrical Services Co. Ltd. Nicosia Tel. ++3 57 (2) 48 47 88, Fax (2) 48 46 90

Czech Republic Endress+Hauser GmbH+Co. Praha

Tel. ++420 (26) 6784200, Fax (26) 6784179 Denmark Dendress+Hauser A/S

□ Endress+⊓auso... Søborg Tel.++45 (70) 131132, Fax (70) 132133 Estonia Elvi-Aqua

Tartu Tel. ++372 (7) 422726, Fax (7) 422727

Finland Endress+Hauser Oy Espoo Tel. ++358 (9) 8596155, Fax (9) 8596055

France □ Endress+Hauser Huningue Tel. ++33 (3) 89 69 67 68, Fax (3) 89 69 48 02

Germany □ Endress+Hauser Meßtechnik GmbH+Co. Weil am Rhein Tel. ++49 (7621) 97501, Fax (7621) 97555

Great Britain □ Endress+Hauser Ltd. Manchester Tel. ++44 (161) 2865000, Fax (161) 9981841

Greece I & G Building Services Automation S.A. Athe Tel. ++30 (1) 924 1500, Fax (1) 922 17 14

Hungary Mile Ipari-Elektro Budapest Tel. ++36 (1) 261 55 35, Fax (1) 261 55 35

Iceland Vatnshreinsun HF Reykjavik Tel. ++3 54 (5) 61 96 16, Fax (5) 61 96 17

Ireland Flomeaco Company Ltd. Kildare Tel. ++3 53 (45) 86 86 15, Fax (45) 86 81 82

Italy Endress+Hauser Italia S.p.A. Cernusco s/N Milano Tel. ++39 (02) 92 106421, Fax (02) 92 1071 53

I atvia Raita Ltd

Riga Tel. ++3 71 (7) 31 28 97, Fax (7) 31 28 94 Lithuania

Agava Ltd. Kaunas Tel. ++370 (7) 202410, Fax (7) 207414

Netherlands □ Endress+Hauser B.V. Naarden Tel. ++31 (35) 6 95 86 11, Fax (35) 6 95 88 25

Members of the Endress+Hauser group

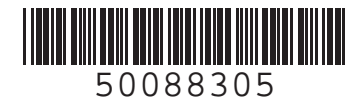

Norway Endress+Hauser A/S

Tranby Tel. ++47 (32) 85 98 50, Fax (32) 85 98 51

Poland Endress+Hauser Polska Sp. z o.o. Warszaw Tel. ++48 (22) 7 20 10 90, Fax (22) 7 20 10 85

Portugal Tecnisis - Tecnica de Sistemas Industriais Linda-a-Velha Tel. ++351 (1) 4172637, Fax (1) 4185278

Romania Romconseng SRL

Bucharest Tel. ++40 (1) 4101634, Fax (1) 4101634 Russia Endress+Hauser Moscow Office

Moscow Tel.++709 (5) 1587571, Fax (5) 1589864

Slovak Republic Transcom Technik s.r.o. Bratislava Tel. ++421 (74) 4888684, Fax (74) 4887112

Slovenia □ Endress+Hauser D O O Liubliana

Tel. ++386 (61) 1592217, Fax (61) 1592298

Spain □ Endress+Hauser S.A. Barcelona Tel. ++34 (93) 480 33 66, Fax (93) 473 38 39

Sweden Endress+Hauser AB Sollentuna Sollentuna Tel. ++46 (8) 55 51 16 00, Fax (8) 55 51 16 00

Switzerland Endress+Hauser AG Reinach/BL 1

Tel. ++41 (61) 7 15 75 75, Fax (61) 7 11 16 50 Turkey Intek Endüstriyel Ölcü ve Kontrol Sistemleri

Istanbul Tel. ++90 (212) 275 1355,

Fax (212) 2662775

Ukraine

Industria Ukraïna Kiev Tel. ++380 (44) 26881, Fax (44) 26908 Yugoslavia Meris d o o Beograd Tel. ++381 (11) 4446164, Fax (11) 4441966

#### Africa

Egypt Heliopolis/Cairo Tel. ++20 (2) 41 7900, Fax (2) 41 7900

Morocco Oussama S.A. Casablanca

Tel. ++2 12 (2) 24 13 38, Fax (2) 40 26 57 Nigeria J F Technical Invest. Nig. Ltd.

Lagos Tel. ++2 34 (1) 62 23 45 46, Fax (1) 62 23 45 48 South Africa Endress+Hauser Pty. Ltd. Sandtor Tel. ++27 (11) 4441386, Fax (11) 4441977

Tunisia Controle, Maintenance et Regulation Tunis Tel. ++2 16 (1) 79 30 77. Fax (1) 78 85 95

#### America

Argentina ☐ Endress+Hauser Argentina S.A. Buenos Aires Tel. ++54 (1) 145227970, Fax (1) 145227909

Bolivia Bolivia Tritec S.R.L. Cochabamba Tel. ++5 91 (42) 5 69 93, Fax (42) 5 09 81 Brazil □ Samson Endress+Hauser Ltda. Sao Paulo Tel. ++55 (11) 5 0 31 34 55, Fax (11) 5 0 31 30 67

Canada Endress+Hauser Ltd. Burlington, Ontario Tel. ++1 (905) 681 92 92, Fax (905) 681 94 44

Chile DIN Instrumentos Ltda. Santiago Tel. ++56 (2) 2050100, Fax (2) 2258139

Colombia Colsein Ltd Bogota D.C. Tel. ++57 (1) 2367659, Fax (1) 6107868

Costa Rica EURO-TEC S.A. San Jose Tel. ++506 (2) 961542, Fax (2) 961542

Ecuador Insetec Cia. Ltda Quito Tel. ++5 93 (2) 26 91 48, Fax (02) 46 18 33 Guatemala

ACISA Automatizacion Y Control Industrial S.A. Ciudad de Guatemala, C.A. Tel. ++502 (3) 345985, Fax (2) 327431

Mexico □ Endress+Hauser I.I. Mexico City Tel. ++52 (5) 56 89 65, Fax (5) 56 84 18

Paraguay Incoel S.R.L. Asuncion Tel. ++5 95 (21) 21 39 89, Fax (21) 22 65 83 Uruguay Circular S.A.

Montevideo Tel. ++5 98 (2) 92 57 85, Fax (2) 92 91 51

USA Endress+Hauser Inc. Greenwood, Indiana Tel. ++1 (317) 5 35 71 38, Fax (317) 5358489

Venezuela H. Z. Instrumentos C.A. Caracas Tel. ++58 (2) 944 0966. Fax (2) 944 45 54

#### Asia

China □ Endress+Hauser Shanghai Instrumentation Co. Ltd Shanghai Tel. ++86 (21) 54 90 23 00. Fax (21) 54 90 23 03

Endress+Hauser Beijing Office Beijing Tel. ++86 (10) 68 34 40 58, Fax (10) 68 34 40 68

□ Endress+Hauser (H.K.) Ltd. Hong Kong Tel. ++8 52 (2) 5 28 31 20, Fax (2) 865 41 71

India □ Endress+Hauser Inuia Com. Mumbai Tel. ++91 (22) 8521458, Fax (22) 8521927

Indonesia PT Grama Bazita Jakarta Tel. ++62 (21) 7 97 50 83, Fax (21) 7 97 50 89

Japan Sakura Endress Co., Ltd. Tokyo Tel. ++81 (422) 540611, Fax (422) 550275

Malaysia □ Endress+Hauser (M) Sdn. Bhd. Petaling Jaya, Selangor Darul Ehsan Tel. ++60 (3) 7 33 48 48, Fax (3) 7 33 88 00

Pakistan Speedy Automation Karachi Tel. ++92 (21) 7 72 29 53, Fax (21) 7 73 68 84 Papua New Guinea SBS Electrical Pty Limited Port Moresby Tel. ++6 75 (3) 25 11 88, Fax (3) 25 95 56

Philippines Brenton Industries Inc. Makati Metro Manila Tel. ++63 (2) 6388041, Fax (2) 6388042

Singapore Endress+Hauser (S.E.A.) Pte., Ltd. Singapore Singapore Tel.++65 (5) 668222, Fax (2) 666848

South Korea □ Endress+Hauser (Korea) Co., Ltd. Seoul Seoul Tel. ++82 (2) 6587200, Fax (2) 6592838

Taiwar Taiyaal Kingjarl Corporation Taipei R.O.C. Tel. ++886 (2) 27 18 39 38, Fax (2) 27 13 41 90

Thailand □ Endress+Hauser Ltd. Bangkok Tel. 66 (2) 9 96 78 11 20, Fax (2) 9 96 78 10

Vietnam Tan Viet Bao Co. Ltd. Ho Chi Minh City Tel. ++84 (8) 8335225, Fax (8) 8335227

Iran Telephone Technical Services Co. Ltd. Tehran Tel. ++98 (21) 8746750, Fax (21) 8737295

Israel Instrumetrics Industrial Control Ltd. Tel-Aviv Tel. ++972 (3) 648 0205, Fax (3) 647 1992

Jordan A.P. Parpas Engineering S.A. Amman Tel. ++962 (6) 4643246, Fax (6) 4645707

Kingdom of Saudi Arabia Anasia Jeddah Tel. ++966 (2) 671 00 14, Fax (2) 672 59 29

Kuwait Kuwait Maritime & Mercantile Co. K.S.C. Safat Tel.++965 (2) 441481, Fax (2) 441486

Lebanon Nabil Ibrahim Jbeil Tel. ++961 (3) 254052, Fax (9) 548038

Sultanate of Oman Mustafa & Jawad Science & Industry Co. L.L.C. Ruwi Tel. ++968 (60) 2009, Fax (60) 7066

United Arab Emirates Descon Trading EST. Dubai Tel, ++971 (4) 653651. Fax (4) 653264

Yemen Yemen Company for Ghee and Soap Industry Taiz Tel. ++976 (4) 230664, Fax (4) 212338

Australia + New Zealand

Australia ALSTOM Australia Ltd. Sydney Tel. ++61 (2) 97 22 47 77, Fax (2) 97 22 48 88

New Zealand EMC Industrial Instrumentation Auckland Tel. ++64 (9) 4155110, Fax (9) 4155115

#### All other countries

Endress+Hauser GmbH+Co. Instruments International D-Weil am Rhein Germany Tel. ++49 (7621) 97502, Fax (7621) 975345

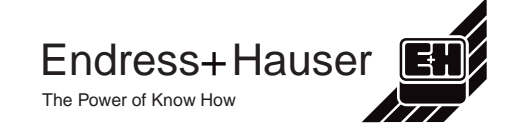